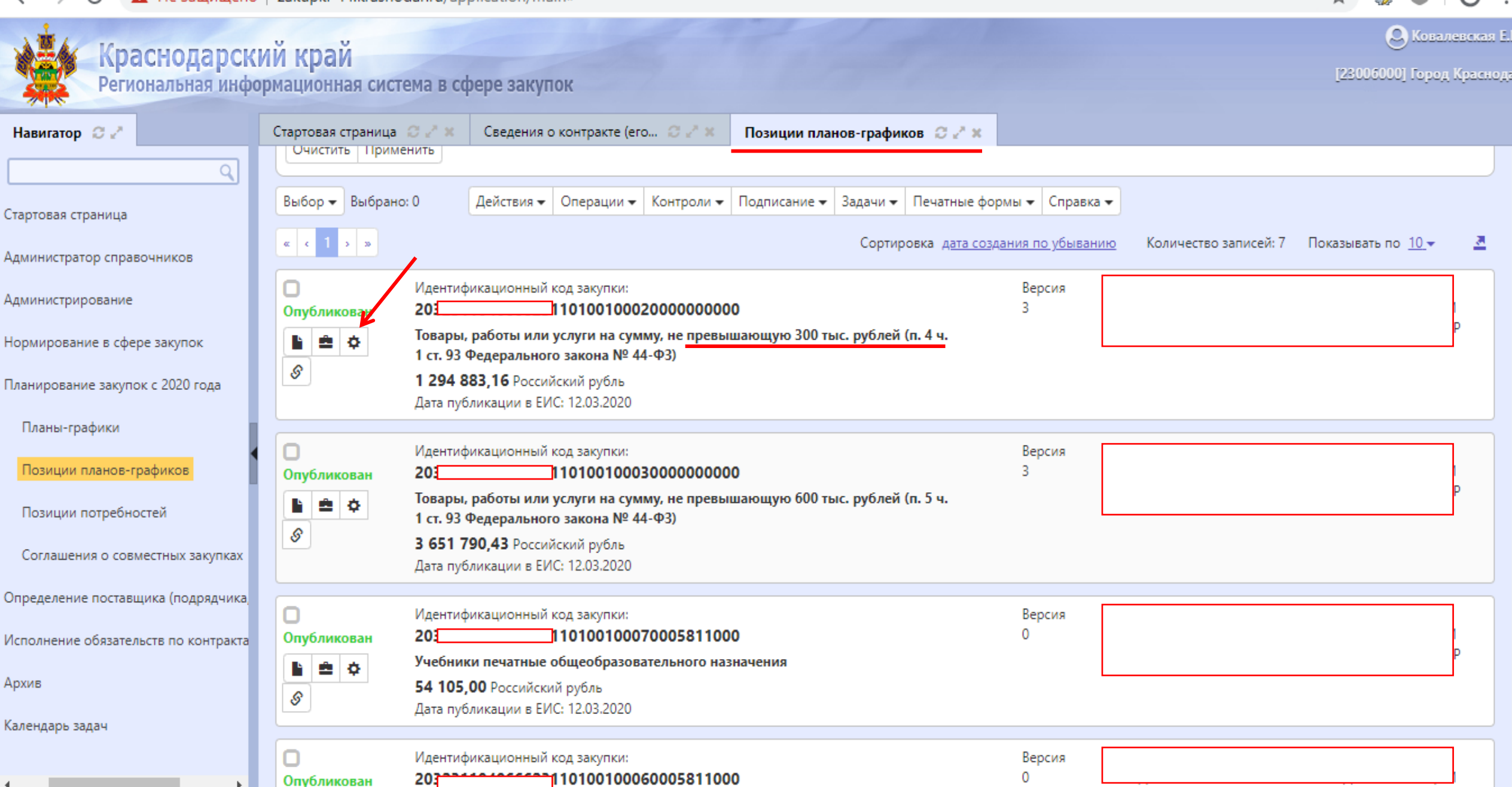

+

 $\times$ 

| ← → С ▲ Не защищено                  | zakupki-44.krasnodar.ru/application/main#                                                                                                    | * 🧶 🖷 🖯 🖯                                |
|--------------------------------------|----------------------------------------------------------------------------------------------------|------------------------------------------|
| Краснодарски<br>Региональная инфо    | ий край<br>рмационная система в сфере закупок                                                                                                    | 🕒 Ковалевска<br>[23006000] Город Красн   |
| Навигатор 😂 🦉                        | Стартовая страница 🗇 🖉 🗙 Сведения о контракте (его 🏵 🖉 🗶 Позиции планов-графиков 🗇 🖉 🗙                                                                                                    |                                          |
| Стартовая страница                   | Выбор 🕶 Выбрано: О Действия 🕶 Операции 🖛 Контроли 👻 Подписание 💌 Задачи 👻 Печатные формы 👻 Справка 🕶                                                                                        |                                          |
| Администратор справочников           | « < 1 » » Сортировка дата создания по убыванию                                                                                                    | Количество записей: 7 Показывать по 10 - |
| Администрирование                    | Идентификационный код закупки:         Версия           Опубликован         203         101001000200000000         3                                                                        |                                          |
| Нормирование в сфере закупок         | Товары, работы или услуги на сумму, не превышающую 300 тыс. рублей (п. 4 ч.                                                                                                    |                                          |
| Планирование закупок с 2020 года     | Операции је позиций плана-графика на основании ранее созданной позиции плана-графика     Формирование изменения допилента                                                                   |                                          |
| Планы-графики                        | Формирование закупки                                                                                                    |                                          |
| Позиции планов-графиков              | Формирование сведений о контракте (договоре) Версия<br>Опублик 3                                                                                                    |                                          |
| Позиции потребностей                 | Image: Construct of the system         Товары, работы или услуги на сумму, не превышающую 600 тыс. рублей (п. 5 ч.           1 ст. 93 Федерального закона № 44-ФЗ)                          |                                          |
| Соглашения о совместных закупках     | З 651 790,43         Российский рубль           Дата публикации в ЕИС: 12.03.2020                                                                                                    |                                          |
| Определение поставщика (подрядчика   | О Идентификационный код закупки: Версия                                                                                                    |                                          |
| Исполнение обязательств по контракта | Опубликован 203110100100070005811000 0                                                                                                    |                                          |
| Архив                                | Ф         Учеоники печатные общеооразовательного назначения           54 105,00 Российский рубль         54 105,00 Российский рубль           Дата публикации в ЕИС: 12.03.2020         200 |                                          |
| Календарь задач                      |                                                                                                    |                                          |
|                                      | Идентификационный код закупки:         Версия         Мгоз           Опубликован         203         10100100060005811000         0         ГР                                              |                                          |

đ

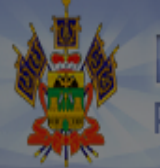

# Краснодарский край

Региональная информационная система в сфере закупок

🙁 Ковалевская Е.Н.

3006000] Город Краснода

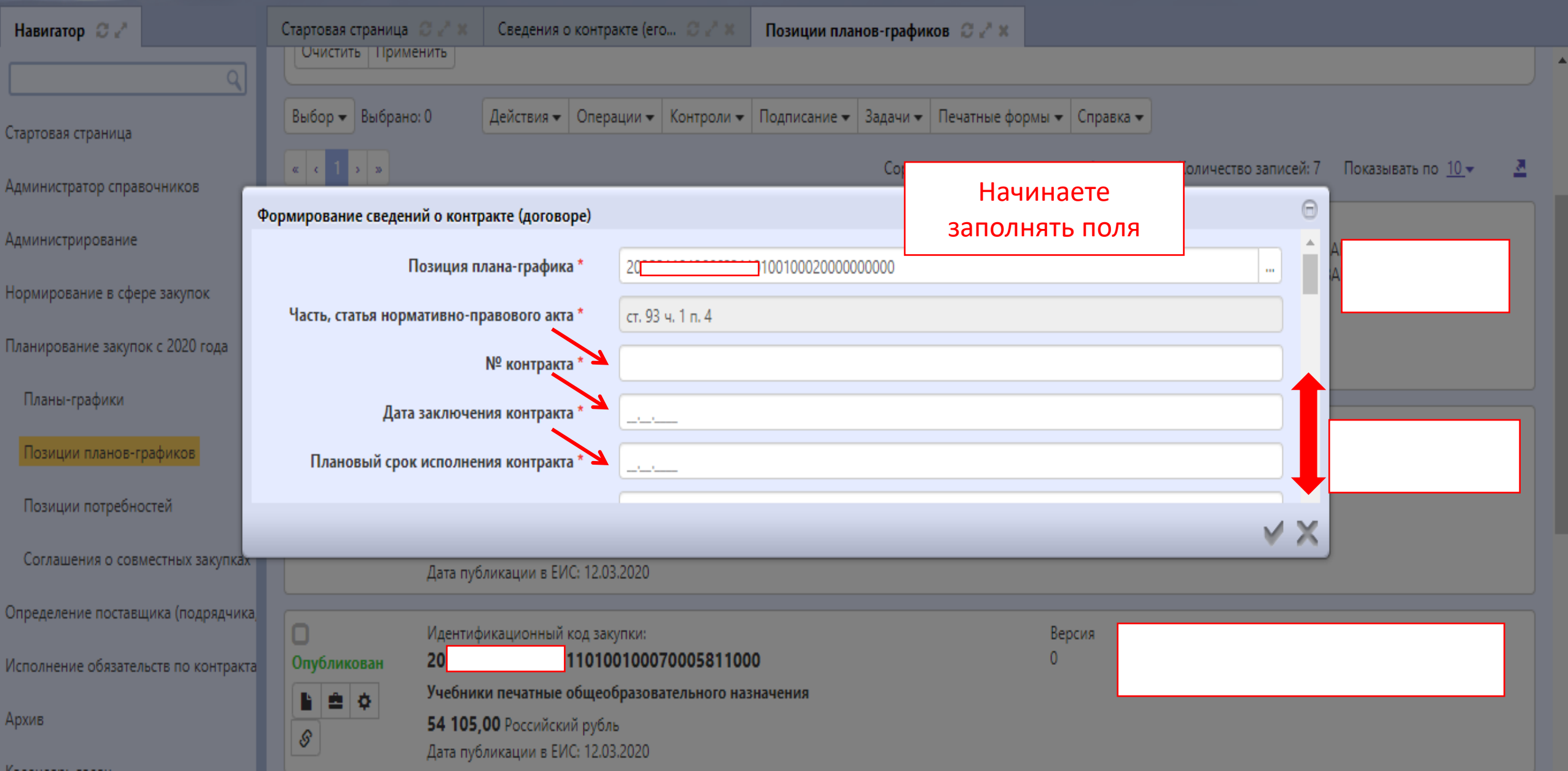

Красно, Формировани Регионалы

Навигатор 📿 🧷

Стартовая страница Администратор справочнико Администрирование

Нормирование в сфере закуп

Планирование закупок с 2020

Планы-графики

Позиции планов-графиков

Позиции потребностей

Соглашения о совместных

Определение поставщика (по,

Исполнение обязательств по и

Архив

Календарь задач

Формирование сведений о контракте (договоре) Первоначально сведени о поставщике в раздел «администратор справочников». Плановый срок исполнения контрак Цена контрак Полное наименование поставщика (подрядчи исполнител Наименование поставщика (подрядчи исполнител ИНН поставщика (подрядчика, исполнител КПП поставщика (подрядчика, исполните Страна поставщика (подрядчика, исполнител Адрес местонахождения поставщика (подрядчи исполнител Почтовый адрес поставщика (подрядчи исполните Номер контактного телефона поставщ (подрядчика, исполнител

Адрес электронной почты поставщика (подрядчика исполнителя)

|                                                       | Θ                                                               |                                                                                                    |
|-------------------------------------------------------|-----------------------------------------------------------------|----------------------------------------------------------------------------------------------------|
| 2032 01000200000000                                   |                                                                 | эрод Краснодар                                                                                                    |
| ст. 93 ч. 1 п. 4                                      |                                                                 |                                                                                                    |
| 21862                                                 |                                                                 |                                                                                                    |
| 20.01.2020                                            |                                                                 |                                                                                                    |
| 15.02.2021                                            |                                                                 | <u>)</u> – <u>A</u>                                                                                                    |
| 147 795,24                                            |                                                                 |                                                                                                    |
| ПУБЛИЧНОЕ АКЦИОНЕРНОЕ ОБЩЕСТВО "РОСТЕЛЕКОМ"           |                                                                 | АЦИИ<br>НОДАР                                                                                                    |
| ПАО "РОСТЕЛЕКОМ"                                      |                                                                 |                                                                                                    |
| 7707049388                                            |                                                                 |                                                                                                    |
| 230843001                                             |                                                                 | АЦИИ<br>НОЛАР                                                                                                    |
| Российская Федерация                                  |                                                                 |                                                                                                    |
| 191002, город Санкт-Петербург, улица Достоевского, 15 |                                                                 |                                                                                                    |
| 350000, г. Краснодар, ул. Красная, 159                |                                                                 |                                                                                                    |
| 8-800-1000800                                         |                                                                 | АЦИИ<br>НОДАР                                                                                                    |
| rostelecom@rt.ru                                      |                                                                 |                                                                                                    |
| ×                                                     | X                                                               | АШИИ                                                                                                    |
|                                                       | 2032 0100200000000 Краснодар, ул. Красная, 159<br>8-800-1000800 | С 433<br>2033<br>01000200000000<br>(1934, 1 п. 4<br>21862<br>2001.2020<br>15.02.2021<br>147 795,24<br>ПУБЛИЧНОЕ АКЦИОНЕРНОЕ ОБЩЕСТВО "РОСТЕЛЕКОМ"<br>по<br>ПАО "РОСТЕЛЕКОМ"<br>ПАО "РОСТЕЛЕКОМ"<br>1707049388_<br>230843001<br>Российская Федерация<br>191002, город Санкт-Петербург, улица Достоевского, 15<br>350000, г. Краснодар, ул. Красная, 159<br>8-800-1000800<br>rostelecom@rt.ru |

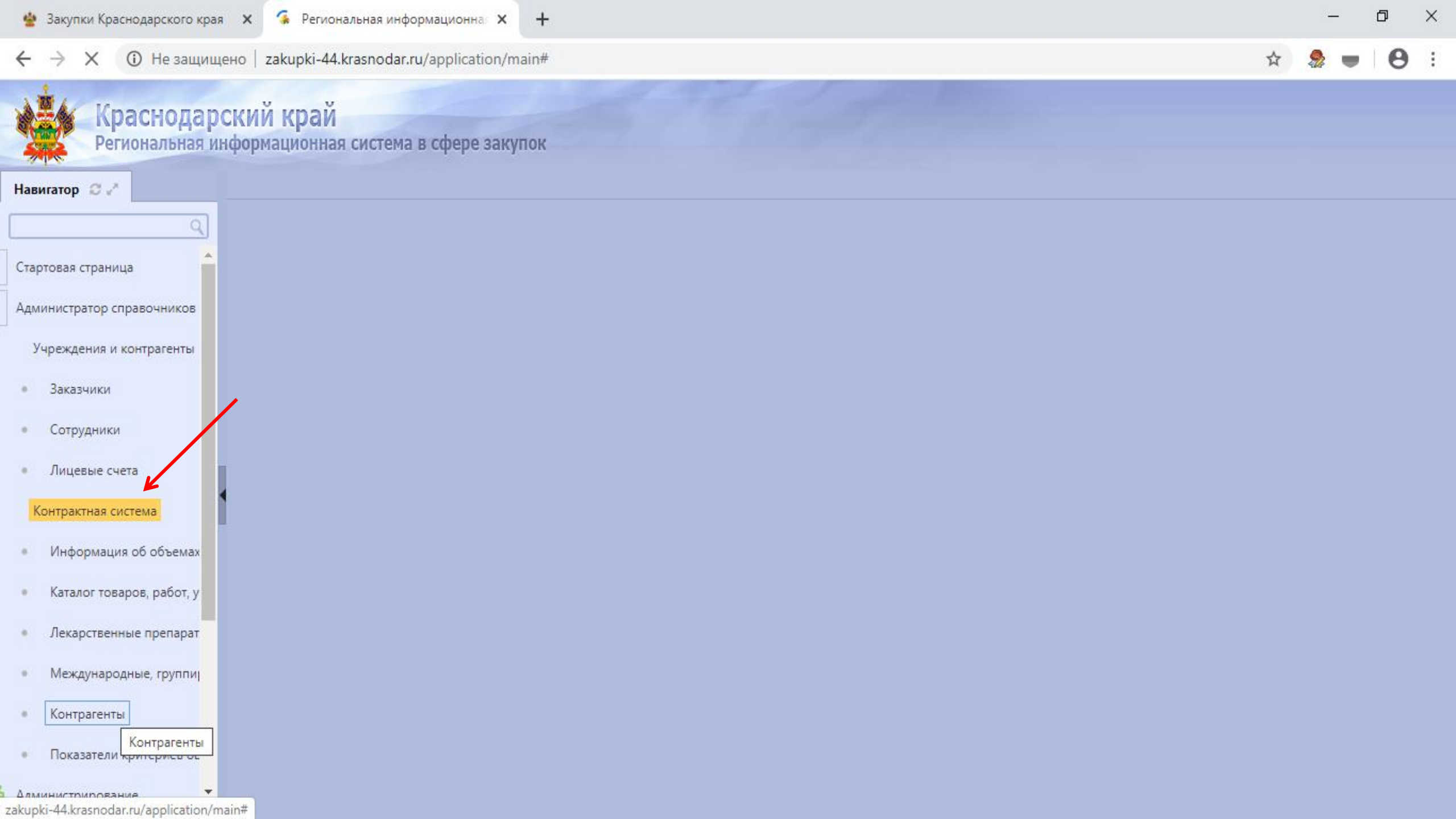

| 🍨 Закупки Краснодарского края                                  | × 🐥 Региональная информационная × +                                              |                             |                       |            | -              | ٥   | ×           |
|----------------------------------------------------------------|----------------------------------------------------------------------------------|-----------------------------|-----------------------|------------|----------------|-----|-------------|
| ← → С 🛈 Не защище                                              | но   zakupki-44.krasnodar.ru/application/main#                                   |                             |                       | \$         |                | θ   | *<br>*<br>* |
| Краснодаро<br>Региональная ин                                  | КИЙ КРАЙ<br>формационная система в сфере закупок                                 |                             |                       |            |                |     |             |
| Навигатор 📿 🥕                                                  | Контрагенты 😂 🖉 🗙                                                                |                             |                       |            |                |     |             |
| ۹                                                              | Контрагенты                                                                      |                             |                       |            |                |     |             |
| Стартовая страница                                             | Быстрый фильтр / Расширенный фильтр                                              | Сохраненные<br>фильтры      | Последние ограничения |            | T              | + - |             |
| Администратор справочников<br>Учреждения и контрагенты         | Наименование                                                                     | инн                         | 0                     |            |                |     |             |
| • Заказчики                                                    | Очистить Применить                                                               |                             |                       |            |                |     |             |
| • Сотрудники                                                   | Выбор 🕶 Выбрано: 0 Операции 👻                                                    |                             |                       |            |                |     |             |
| • Лицевые счета                                                | « < 1 > 3»                                                                       |                             | Количество записей: 5 | Показывать | по <u>10</u> - | Z   |             |
| Контрактная система                                            | Филиал АО "НЭСК" "Краснодарэнергосбыт"           ИНН: 2308091759                 | КПП: <b>231102001</b>       |                       |            |                |     |             |
| <ul> <li>Информация об объемах</li> </ul>                      |                                                                                  |                             |                       |            |                |     |             |
| <ul> <li>Каталог товаров, работ, у</li> </ul>                  | АКЦИОНЕРНОЕ ОБЩЕСТВО "МУСОРОУБОРОЧНАЯ КОМПАНИЯ"     ИНН: 2308131994              | КПП: <b>230801001</b>       |                       |            |                |     |             |
| • Лекарственные препарат                                       |                                                                                  |                             |                       |            |                |     |             |
| <ul> <li>Междуноодные, группиј</li> <li>Контрагенты</li> </ul> | ОБЩЕСТВО С ОГРАНИЧЕННОЙ ОТВЕТСТВЕННОСТЬЮ "КРАСНОДАР ВОДОКАНАЛ<br>ИНН: 2308111927 | I"<br>КПП: <b>231101001</b> |                       |            |                |     |             |
| • Показатели критериев оц                                      | ПАО «Ростелеком»<br>ИНН: 7707049388                                              | КПП: <b>230843001</b>       |                       |            |                |     |             |
| 4                                                              |                                                                                  |                             |                       |            |                |     |             |

| ← → C ③ Не защище                                                             | io zakupki-44.krasnodar.ru/application/main#                                                      |                        |                       | 🖈 ಿ 👅                     | •  |
|-------------------------------------------------------------------------------|---------------------------------------------------------------------------------------------------|------------------------|-----------------------|---------------------------|----|
| Краснодаро Региональная ин                                                    | КИЙ КРАЙ<br>формационная система в сфере закупок                                                  |                        |                       |                           |    |
| Навигатор 📿 🥜                                                                 | Контрагенты 😄 🧈 🗙                                                                                 |                        |                       |                           |    |
| ۹                                                                             | Контрагенты                                                                                       |                        |                       |                           |    |
| Стартовая страница                                                            | Быстрый фильтр / Расширенный фильтр                                                               | Сохраненные<br>фильтры | Последние ограничения | Ŧ                         | +- |
| Учреждения и контрагенты                                                      | Наименование                                                                                      | ИНН                    | $\odot$               |                           |    |
| <ul> <li>Заказчики</li> <li>Сотрудники</li> <li>Лицевые счета</li> </ul>      | Выбор - Выбрано: 0 Операции - Создать                                                             |                        | Количество записей: 5 | Показывать по <u>10</u> - | 2  |
| Контрактная система<br>Информация об объемах                                  | Филиал АО "НЭСК" "Краснодарэнергосбыт"           ИНН: 2308091759                                  | КПП: 231102001         |                       |                           |    |
| <ul> <li>Каталог товаров, работ, у</li> <li>Лекарственные препарат</li> </ul> | АКЦИОНЕРНОЕ ОБЩЕСТВО "МУСОРОУБОРОЧНАЯ КОМПАНИЯ"     ИНН: 2308131994                               | КПП: <b>230801001</b>  |                       |                           |    |
| <ul> <li>Международные, группиј</li> <li>Контрагенты</li> </ul>               | ОБЩЕСТВО С ОГРАНИЧЕННОЙ ОТВЕТСТВЕННОСТЬЮ "КРАСНОДАР ВОДОКАНАЛ"<br>ИНН: 2308111927 ИНН: 2308111927 | КПП: 231101001         |                       |                           |    |
| • Показатели критериев ос                                                     | ПАО «Ростелеком»<br>ИНН: 7707049388                                                               | КПП: <b>230843001</b>  |                       |                           |    |

🎂 Закупки Краснодарского края 🗙 🌲 Региональная информационна: 🗙 🕂

đ

—

 $\times$ 

| ← → C ○ Не защище                           | но   zakupki-44.krasnodar.ru/apj      | plication/main#                            |                         | ĥ                       | ं 🧶 💻 🛛 🕊 | 9 E |
|---------------------------------------------|---------------------------------------|--------------------------------------------|-------------------------|-------------------------|-----------|-----|
| Краснодаро Региональная ин                  | жий край<br>формационная система в сф | рере закупок                               |                         |                         |           |     |
| Навигатор 😋 🧹                               | Контрагенты 📿 🥕 🗶 Контраг             | ент 😋 🖉 🗙                                  |                         | 7                       |           |     |
|                                             | Контрагент                            |                                            | Заполняете форму        |                         |           |     |
| Стартовая страница                          | 들 💊 Сохранить Отменить                | изменения Операции 🗸                       |                         |                         |           |     |
| Администратор справочников                  | Информация о контрагенте              |                                            |                         |                         |           |     |
| Учреждения и контрагенты                    | Полное наименование *                 | Полное наименование                        |                         |                         |           |     |
| • Заказчики                                 | Наименование *                        | Наименование                               |                         |                         |           |     |
| • Сотрудники                                | ИНН *                                 | инн                                        | клп                     | кпп                     |           | ן ר |
| • Лицевые счета                             | Страна *                              | Страна                                     | Код по ОКТМО            | Код по ОКТМО            |           |     |
| Контрактная система                         | Код по ОКОПФ                          | Код по ОКОПФ                               | Код по ОКПО             | Код по ОКПО             | `         |     |
| • Информация об объемах                     | Адрес местонахождения                 | Адрес местонахождения                      |                         |                         |           | ĥ   |
| • Каталог товаров, работ, у                 | *                                     |                                            |                         |                         |           |     |
| • Лекарственные препарат                    | почтовый адрес                        | Почтовыи абрес                             |                         |                         | ,         |     |
| • Международные, группиј                    | Номер контактного<br>телефона *       | Номер контактного телефона                 | Адрес электронной почты | Адрес электронной почты |           | ו   |
| • Контрагенты                               | Статус поставщика                     |                                            |                         |                         | ۲         | 7   |
| <ul> <li>Показатели критериев оц</li> </ul> | (подрядчика,<br>исполнителя)          |                                            |                         |                         |           |     |
| Администрирование                           | Дата постановки на учет в             | Дата постановки на учет в налоговом органе |                         |                         |           | ,   |

đ

×

🖈 🧶 🖷 \varTheta 🗄

| Краснодаро Региональная ин                  | СКИЙ КРАЙ<br>нформационная система в сф       | рере закупок                               | A             |                  |                         |
|---------------------------------------------|-----------------------------------------------|--------------------------------------------|---------------|------------------|-------------------------|
| Навигатор 📿 🥜                               | Контратенты 📿 🖉 🛪 Контраг                     | ент 🗇 🖉 🗙                                  |               |                  |                         |
| ٩                                           | 🔳 💊 Сохранить Отменить і                      | изменения Операции 🗸                       |               |                  |                         |
| Стартовая страница                          | Страна *                                      | Страна                                     | Ко            | д по ОКТМО       | Код по ОКТМО            |
| Администратор справочников                  | Код по ОКОПФ                                  | Код по ОКОПФ                               | H             | Код по ОКПО      | Код по ОКПО             |
| Учреждения и контрагенты                    | Адрес местонахождения<br>*                    | Адрес местонахождения                      |               |                  |                         |
| • Заказчики                                 | Почтовый адрес                                | Почтовый адрес                             |               |                  |                         |
| • Сотрудники                                |                                               |                                            |               | ~                |                         |
| • Лицевые счета                             | Номер контактного<br>телефона *               | Номер контактного телефона                 | Адрес электро | онной почты<br>* | Адрес электронной почты |
| Контрактная система                         | Статус поставщика                             |                                            |               |                  | <b>T</b>                |
| • Информация об объемах                     | исполнителя)                                  |                                            |               |                  |                         |
| • Каталог товаров, работ, у                 | Дата постановки на учет в<br>налоговом органе | Дата постановки на учет в налоговом органе |               |                  |                         |
| • Лекарственные препарат                    |                                               |                                            |               |                  |                         |
| • Международные, группиј                    | Информация о расчетном о                      | счете                                      |               |                  |                         |
| • Контрагенты                               | Расчетный счет *                              | Расчетный счет                             |               | Кор. счет        |                         |
| <ul> <li>Показатели критериев оц</li> </ul> | Банк *                                        | Банк                                       |               | БИК              |                         |
| Администрирование                           |                                               |                                            |               |                  |                         |

| онтракте (договоре)                                     |                      |                        | Θ | овалевская Е.Н |
|---------------------------------------------------------|----------------------|------------------------|---|----------------|
| Позиция плана-графика *                                 | 20: 1001000200000000 | для того, чтобы        | - | ород Краснодај |
| ормативно-правового акта *                              | ст. 93 ч. 1 п. 4     | информацию о           |   |                |
| № контракта *                                           | 21862                | поставщике выберите    |   | ·              |
| ата заключения контракта *                              | 20.01.2020           | контрагента из реестра |   |                |
| рок исполнения контракта *                              | 15.02.2021           | (нажмите на кнопку и   |   | <u>- a</u>     |
| Цена контракта *                                        | 147 795,24           | введите инп поставщика |   |                |
| е поставщика (подрядчика,<br>исполнителя) *             |                      |                        |   | АЦИИ<br>НОДАР  |
| е поставщика (подрядчика,<br>исполнителя) *             |                      |                        |   |                |
| подрядчика, исполнителя) *                              |                      |                        |   |                |
| (подрядчика, исполнителя)                               |                      |                        |   | АЦИИ           |
| подрядчика, исполнителя) *                              |                      |                        |   | Юддг           |
| я поставщика (подрядчика,<br>исполнителя) *             |                      |                        |   |                |
| ес поставщика (подрядчика,<br>исполнителя)              |                      |                        |   | ации           |
| тного телефона поставщика<br>подрядчика, исполнителя) * |                      |                        |   | НОДАР          |
| ы поставщика (подрядчика,<br>исполнителя) *             |                      |                        | Ŧ |                |
|                                                         |                      | ×                      | × | ации           |

Формирование сведений о к

Часть, статья но

- Плановый ср
- Полное наименовани
  - Наименовани
- ИНН поставщика (п
- КПП поставщика
- Страна поставщика (п
- Адрес местонахождени
  - Почтовый адре
    - Номер контакт
- Адрес электронной почти

Календарь задач

Архив

.

Красно Регионалы

Навигатор 📿 🧷

Стартовая страница

Администрирование

Планы-графики

Администратор справочников

Нормирование в сфере закуп

Планирование закупок с 2020

Позиции планов-графиков

Позиции потребностей

Соглашения о совместных

Определение поставщика (по,

Исполнение обязательств по н

| Рормирование сведений о контракте (договоре)<br>Позиция плана-графика * 20323110406<br>Часть, статья нормативно-правового акта * ст. 93 ч. 1 п. 4 | Данная форма появится в случае, если<br>заказчик будет заполнять данные о<br>поставщике с помощью функционала сайта |   |
|----------------------------------------------------------------------------------------------------|----------------------------------------------------------------------------------------------------|---|
| Контрагенты                                                                                                    |                                                                                                    | Θ |
| Контрагенты                                                                                                    |                                                                                                    |   |
| Быстрый фильтр / Расширенный фильтр                                                                                                    |                                                                                                    |   |
| Наименование<br>Очистить Применить                                                                                                    | ИНН                                                                                                    |   |
| « < > »<br>Организация м                                                                                                    | Количество записей: 0 Показывать по <u>10</u> - а                                                                   |   |
|                                                                                                    | V                                                                                                    | × |
| (подрядчика, исполнителя) *                                                                                                    |                                                                                                    |   |
| Адрес электронной почты поставщика (подрядчика,<br>исполнителя) *                                                                                 |                                                                                                    |   |

# Красно Региональ

Навигатор 📿 🖉

Стартовая страница

Администратор справочнико

Администрирование

Нормирование в сфере закуп

Планирование закупок с 2020

Планы-графики

Позиции планов-графиков

Позиции потребностей

Соглашения о совместных

Определение поставщика (по,

Исполнение обязательств по

Архив

Календарь задач

Формирование сведений о контракте (договоре) Позиция плана-графика \* Часть, статья нормативно-правового акта \* № контракта \* Дата заключения контракта \* Плановый срок исполнения контракта \* Цена контракта \* Полное наименование поставщика (подрядчика, исполнителя) \* Наименование поставщика (подрядчика, исполнителя) \* ИНН поставщика (подрядчика, исполнителя) \* КПП поставщика (подрядчика, исполнителя) Страна поставщика (подрядчика, исполнителя) \* Адрес местонахождения поставщика (подрядчика, исполнителя) \* Почтовый адрес поставщика (подрядчика, исполнителя) Номер контактного телефона поставщика (подрядчика, исполнителя) \* Адрес электронной почты поставщика (подрядчика, исполнителя) \*

| 20001000200000000                                     |                                                   | ^ ород        |
|-------------------------------------------------------|---------------------------------------------------|---------------|
| ст. 93 ч. 1 п. 4                                      |                                                   |               |
| 21862                                                 |                                                   |               |
| 20.01.2020                                            |                                                   |               |
| 15.02.2021                                            |                                                   | 2.*           |
| 147 795,24                                            |                                                   |               |
| ПУБЛИЧНОЕ АКЦИОНЕРНОЕ ОБЩЕСТВО "РОСТЕЛЕКОМ"           |                                                   | нода          |
| ТАО "РОСТЕЛЕКОМ"                                      |                                                   |               |
| 7707049388                                            |                                                   |               |
| 230843001                                             |                                                   | АЦИИ          |
| Российская Федерация                                  |                                                   | пода          |
| 191002, город Санкт-Петербург, улица Достоевского, 15 |                                                   |               |
| 350000, г. Краснодар, ул. Красная, 159                |                                                   |               |
| 8-800-1000800                                         | Нажать на «галочку»<br>для сохранения<br>сведений | АЦИИ<br>НОДАІ |
| rostelecom@rt.ru                                      |                                                   |               |

| Стартовая страница 📿 🥜 🗶 🛛 С          | ведения о контракте (его | 📿 🧭 🗶 — Пози        | ции планов-гра | афиков 📿 🖉 🗶 🛛 🕻   | Сведения о конт          | ракте (его 📿 🖉 🗶           |                               |  |  |  |  |  |
|---------------------------------------|--------------------------|---------------------|----------------|--------------------|--------------------------|----------------------------|-------------------------------|--|--|--|--|--|
| Сведения о кон                        | тракте (его и            | изменени            | и)             |                    |                          |                            |                               |  |  |  |  |  |
| 😑 🔖 Сохранить Отменить и              | изменения 🛛 Действия 🕶   | Операции 🕶 Кон      | гроли 👻 Подг   | писание 🕶 Задачи 👻 | Печатные форм            | иы 🕶 Связанные документы ч | <ul> <li>Справка -</li> </ul> |  |  |  |  |  |
| Общая информация сведений о контракте |                          |                     |                |                    |                          |                            |                               |  |  |  |  |  |
| Состояние документа                   | Редактируется            |                     |                | Стату              | /с подписи               | Подписание не требуется    |                               |  |  |  |  |  |
| Версия документа                      | 0                        |                     |                | Номер р            | едакции в                | 0                          |                               |  |  |  |  |  |
|                                       |                          |                     |                | рамі<br>д          | ках версии<br>цокумента, |                            |                               |  |  |  |  |  |
|                                       |                          |                     |                | направ             | контроль                 |                            |                               |  |  |  |  |  |
| Версия, опубликованная<br>в ЕИС       | 0                        |                     |                |                    |                          |                            |                               |  |  |  |  |  |
| Идентификационный<br>код закупки      | 20 )100                  | 1 0002 001 0000 000 |                | Статус             | контракта                |                            | Ŧ                             |  |  |  |  |  |
| Номер реестровой<br>записи            |                          |                     |                | Дата публика       | ации в ЕИС               | Дата публикации в ЕИС      |                               |  |  |  |  |  |
| Дата заключения<br>контракта *        | 20.01.2020               |                     |                | Номер к            | онтракта *               | 21862                      | ]                             |  |  |  |  |  |
| Дата начала исполнения                | 01.01.2020               |                     |                | План               | овый срок                | 15.02.2021                 |                               |  |  |  |  |  |
| контракта *                           | Необходимо заполнить по  | ле                  |                | исполнения         | контракта                |                            |                               |  |  |  |  |  |
| Заказчик *                            |                          |                     |                |                    |                          |                            |                               |  |  |  |  |  |
| ГРБС                                  | ДЕПАРТАМЕНТ ОБРАЗОВ      | АНИЯ АДМИНИСТР      | АЦИИ МУНИЦ     | ИПАЛЬНОГО ОБРАЗС   | ОВАНИЯ ГОРОД К           | РАСНОДАР                   |                               |  |  |  |  |  |

| Стартовая страница 🛭 🖉 🗶 🗙 🛛 🤇                                                                                          | Сведения о контракте (его 😂 🥓 🗙 | Позиции планов-график | ов 🗇 🧷 × Сведения о Г                                                                                                    | контракте (его 📿 🥜 🗙        |             |
|----------------------------------------------------------------------------------------------------|---------------------------------|-----------------------|----------------------------------------------------------------------------------------------------|-----------------------------|-------------|
| 📃 🔖 Сохранить Отменить                                                                                                  | изменения Действия 🕶 Операции   | 👻 Контроли 👻 Подписан | ие 🕶 Задачи 👻 Печатные                                                                                                    | формы 👻 Связанные документы | ▼ Справка ▼ |
| Использование формулы<br>цены контракта                                                                                 | Нет                             | ¥                     |                                                                                                    |                             |             |
| Контракт заключен в<br>соответствии с ч. 17.1 ст.<br>95 44-ФЗ                                                           | Нет                             | × <b>v</b>            |                                                                                                    |                             |             |
| Способ указания цены<br>контракта *                                                                                     | Цена контракта                  | × <b>v</b>            | Формула цены контракта                                                                                                    | Формула цены контракта      |             |
| Цена контракта                                                                                                    | 147 795,24                      |                       | Валюта *                                                                                                    | Российский рубль            |             |
| Сумма НДС                                                                                                    | 0,00                            |                       | Суммы, уплачиваемые<br>заказчиком поставщику<br>(подрядчику,<br>исполнителю), будут<br>уменьшены на размер<br>налогов, сборов и иных<br>обязательных платежей | Нет                         | ▼           |
| Невозможно определить<br>количество<br>поставляемых товаров,<br>объем подлежащих<br>выполнению работ,<br>оказанию услуг | Нет                             |                       |                                                                                                    |                             |             |
| Признак аукциона на<br>повышение начальной<br>(максимальной) цены<br>контракта                                          | Нет                             | •                     | Цена за право<br>заключения контракта                                                                                                    |                             |             |

| Стартов         | зая стр                          | раница 📿                                           | $e^{\mathbf{x}_{i}}\mathbf{x}_{i}$          | Сведения о ко           | онтракте (его                  | C Z ×                         | Позиции план                   | юв-графиков 🔅        | $(x^{n}, \mathbf{x})$             | Сведения о конт                       | тракте (е | ero 📿 🖉 🗙      |                   |                                       |                                     |
|-----------------|----------------------------------|----------------------------------------------------|---------------------------------------------|-------------------------|--------------------------------|-------------------------------|--------------------------------|----------------------|-----------------------------------|---------------------------------------|-----------|----------------|-------------------|---------------------------------------|-------------------------------------|
|                 | C                                | охранить                                           | Отменит                                     | ь изменения             | Действия 🔻                     | Операции 🔻                    | Контроли 🕶                     | Подписание 🗸         | Задачи 🗸                          | Печатные фор                          | мы 👻 🕻    | Связанные доку | менты 🔻           | Справка 🔻                             |                                     |
|                 | ф<br>Пред                        | Исто<br>инансиров<br>конт<br>мет контр             | ракта<br>очник<br>вания<br>гракта<br>акта * | Бюджет му<br>Закупка то | ниципального<br>заров, работ и | образования<br>ли услуг на су | город Красно,<br>мму, не превы | дар<br>шающую 300 ты | с. рублей                         |                                       |           |                |                   |                                       |                                     |
| рази            | Рол<br>мещан                     | ль организ<br>ющей све,<br>о контр                 | ации,<br>дения<br>акте *                    | Заказчик                |                                |                               |                                | х 🔻 О                | )бъем при<br>полнению<br>субподря | влечения к<br>контракта<br>адчиков, % | Объем     | привлечения к  | исполнен          | ию контракт                           | ла субподряд                        |
| экон            | и<br>юмии<br>со                  | Информац<br>і в натурал<br>выраж<br>оответствун    | ция об<br>тьном<br>кении<br>ющих            | Информац<br>таких ресу  | ия об экономи<br>рсов          | и в натуралы                  | юм выражени                    | и соответствук       | ощихрасхо                         | дов заказчика на                      | постав    | ки энергетичес | ких ресуро        | сов по каждо                          | му виду                             |
| ра<br>пост<br>F | асходо<br>авки<br>ресурс<br>виду | ов заказчи<br>энергетич<br>сов по каж<br>таких рес | ика на<br>еских<br>сдому<br>урсов           |                         |                                |                               |                                |                      |                                   |                                       |           |                | Пос<br>раз<br>на> | сле заполн<br>зделов не<br>кать на «с | чения всех<br>обходимо<br>охранить» |
| Co              | стоян                            | ние бюджо<br>обязате                               | етных<br>ельств                             |                         |                                |                               |                                | Ŧ                    |                                   |                                       |           |                |                   |                                       |                                     |
| бюд             | жетнь                            | ина отклої<br>ых обязате                           | нения<br>ельств                             |                         |                                |                               |                                | Kou                  |                                   | hopmania                              | Haver     |                |                   | 010 445 14                            | //                                  |
| Дата            | созда                            | ания доку                                          | мента                                       | 24.03.2020              |                                |                               |                                | КОН                  | тактная ИН                        | формация                              | номер     | контактного те | лефона: 8         | -910-440-14-                          | оэ, адрес эле                       |

| 🔮 Закупки Краснодарского края 🛛 🗙                                          | 🐥 Региональная информационная 🗙 🕂                                                                                                    |           | -                     | ð                  | ×              |  |  |
|----------------------------------------------------------------------------|----------------------------------------------------------------------------------------------------|-----------|-----------------------|--------------------|----------------|--|--|
| ← → C ▲ Не защищено                                                        | zakupki-44.krasnodar.ru/application/main#                                                                                                    | \$        | 2                     | θ                  | :              |  |  |
| Краснодарски Региональная инфо                                             | И <mark>Й КРАЙ</mark><br>рмационная система в сфере закупок                                                                                                    | [230050   | 🙁 Кова.<br>100] Горој | левская<br>ц Красн | і Е.Н.<br>одар |  |  |
| Навигатор 🗇 🧷                                                              | Стартовая страница 😋 🖉 🗴 Сведения о контракте (его 😂 🖓 🗶 Позиции планов-графиков 😂 🖓 🗶 Сведения о контракте (его 😂 🖓 🗙                                                                 |           |                       |                    |                |  |  |
| Стартовая страница                                                         | <ul> <li>Сохранить Отменить изменения Действия • Операции • Контроли • Подписание • Задачи • Печатные формы • Связанные документы •</li> <li>Основание заключения контракта</li> </ul> | Справка 🗸 | ]                     |                    |                |  |  |
| Администратор справочников                                                 | Информация об обеспечении исполнения контракта                                                                                                    |           |                       |                    |                |  |  |
| Заполняйте раздел                                                          | Информация о гарантии качества товара, работы, услуги                                                                                                    |           |                       |                    |                |  |  |
| (нажимая на вкладку ,<br>при необходимости)                                | Информация о возвращении банковской гарантии или уведомление об освобождении от обязательств по банковской гарантии                                                                    |           |                       |                    |                |  |  |
| Планы-графики                                                              | нформация о контрагентах                                                                                                    |           |                       |                    |                |  |  |
| Позиции планов-графиков                                                    | Календарный план исполнения обязательств                                                                                                    |           |                       |                    |                |  |  |
| Позиции потребностей                                                       | Информация об объекте закупки                                                                                                    |           |                       |                    |                |  |  |
| Соглашения о совместных закупках                                           | Информация о применении национального режима                                                                                                    |           |                       |                    |                |  |  |
| Определение поставщика (подрядчика<br>Исполнение обязательств по контракта | Информация о финансовом обеспечении                                                                                                    |           |                       |                    |                |  |  |
| Архив                                                                      | Информация о субподрядчиках и соисполнителях                                                                                                    |           |                       |                    |                |  |  |
| Календарь задач                                                            | Вложения                                                                                                    |           |                       |                    |                |  |  |
| •                                                                          | Обоснование внесения изменений                                                                                                    |           |                       |                    | -              |  |  |

| Старт | овая                                           | страница                     | C∠×                          | Сведения о к   | онтракте (его | . cz×         | Позиции план  | юв-графиков 🔅 | 2* ×                          | Сведения о ко                                      | онтракте ( | (ero 📿 🦯 🗙      | 1                  |                                                     |   |
|-------|------------------------------------------------|------------------------------|------------------------------|----------------|---------------|---------------|---------------|---------------|-------------------------------|----------------------------------------------------|------------|-----------------|--------------------|-----------------------------------------------------|---|
| =     | •                                              | Сохранить                    | о Отмени                     | ть изменения   | Действия 🕶    | Операции 🗸    | Контроли 🗸    | Подписание 🗸  | Задачи 🔻                      | Печатные фо                                        | ормы 🗸     | Связанные доку  | менты 🔻            | Справка 🕶                                           |   |
| Oc    | нова                                           | ание закл                    | ючения                       | контракта      |               |               |               |               |                               |                                                    |            |                 |                    |                                                     |   |
| Pe    | егист                                          | рационныі<br>закупк          | й номер<br>и в ЕИС           | 29200          |               |               |               |               |                               | № закупки                                          | 2020.4     | 13368           |                    |                                                     |   |
|       | Сп                                             | особ опред                   | № лота<br>целения            | 1<br>Единствен | ный поставщи  | к (исполнител | ь, подрядчик) |               | Дата п                        | одведения                                          | 20.01.2    | 2020            |                    |                                                     |   |
|       |                                                | пост<br>(подр<br>испол       | авщика<br>ядчика,<br>нителя) |                |               |               |               | резу.         | льтатов оп<br>п<br>(пе<br>ист | ределения<br>юставщика<br>одрядчика,<br>полнителя) |            |                 | Буде<br>У<br>форми | т автоматически<br>/казана дата<br>рования сведений |   |
| H     | юрм                                            | Часть<br>ативно-пра          | , статья<br>авового<br>акта  | ст. 93 ч. 1 г  | 1. 4          |               |               | <b>-</b> Ho   | ормативно                     | о-правовой<br>акт                                  | Федер      | альный закон    | (ее на<br>да       | адо исправить на<br>гу заключения<br>контракта)     | 0 |
| c     | осно                                           | Дата док<br>вания закл<br>ко | умента-<br>ючения<br>нтракта | Дата доку      | мента-осново  | ния заключен  | ия контракта  | oc            | Номер /<br>нования з          | документа-<br>аключения<br>контракта               | Номер      | о документа-осн | ювания за          | аключения контракта                                 |   |
| c     | осно                                           | Вид док<br>вания закл<br>ко  | умента-<br>ючения<br>нтракта | Вид докум      | ента-основан  | ия заключения | я контракта   |               |                               |                                                    |            |                 |                    |                                                     |   |
| Ин    | Информация об обеспечении исполнения контракта |                              |                              |                |               |               |               |               |                               |                                                    |            |                 |                    |                                                     |   |
|       | Сп                                             | юсоб обесг                   | ечения                       | Способ обе     | спечения испо | лнения контр  | ракта         |               |                               |                                                    |            |                 |                    |                                                     |   |

\*

-

исполнения контракта

| Стартовая страница 📿 🥜 🗶 Сведения о контракте (его 📿 🖉 🗶 Позиц                                                                                                   | ции планов-графиков 📿 🖉 🗶 Сведе          | ения о контракте (его 📿 🛃 🗙          |                               |  |  |  |  |  |
|----------------------------------------------------------------------------------------------------|------------------------------------------|--------------------------------------|-------------------------------|--|--|--|--|--|
| 😑 💊 Сохранить Отменить изменения Действия 🕶 Операции 🕶 Конт                                                                                                    | троли 👻 Подписание 👻 Задачи 👻 Печ        | чатные формы 👻 Связанные документы 🛪 | <ul> <li>Справка -</li> </ul> |  |  |  |  |  |
| Основание заключения контракта                                                                                                    |                                          |                                      |                               |  |  |  |  |  |
| Информация об обеспечении исполнения контракта<br>Информация о гарантии качества товара, работы, услуги<br>Информация о гарантии качества товара, работы, услуги |                                          |                                      |                               |  |  |  |  |  |
| Информация о возвращении банковской гарантии или уведомление об освобождении от обязательств по банковской гарантии                                              |                                          |                                      |                               |  |  |  |  |  |
| Информация о контрагентах                                                                                                    |                                          |                                      |                               |  |  |  |  |  |
| Выбрать все Отменить выбор Выбрано: О Операции 🕶                                                                                                    |                                          |                                      |                               |  |  |  |  |  |
| « c 1 > »                                                                                                    | Колич                                    | чество записей: 1 Показыва           | ать по 20.▼                   |  |  |  |  |  |
| Полное наименование                                                                                                    |                                          | ИНН К                                | nn                            |  |  |  |  |  |
| ПУБЛИЧНОЕ АКЦИОНЕРНОЕ ОБЩЕСТВО "РОСТЕЛЕКОМ"<br>С С С С С С С С С С С С С С С С С С С                                                                             |                                          | 7707049388 23                        | 30843001                      |  |  |  |  |  |
| « c 1 > »                                                                                                    |                                          |                                      |                               |  |  |  |  |  |
| Календарный план исполнения обязательств                                                                                                    | Календарный план исполнения обязательств |                                      |                               |  |  |  |  |  |
| Информация об объекте закупки                                                                                                    |                                          |                                      |                               |  |  |  |  |  |

۰

w

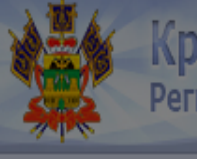

Навигатор 📿 🧷

| Ста | ртовая | страниц |
|-----|--------|---------|
|     |        |         |

Администратор спр

Администрировани

Нормирование в со

Планирование заку

Планы-графики

Позиции планов-

Позиции потребн Соглашения о сов

Определение постан

Исполнение обязате

Архив

Календарь задач

|    |                                   |                         |                                                       |                   | and the second second second second second second second second second second second second second second second |   |               |  |  |  |
|----|-----------------------------------|-------------------------|-------------------------------------------------------|-------------------|----------------------------------------------------------------------------------------------------|---|---------------|--|--|--|
| 1  | Контрагент                        |                         |                                                       |                   |                                                                                                    |   | 0             |  |  |  |
| o  | Контрагент                        |                         |                                                       |                   |                                                                                                    |   | ОО] Город Кра |  |  |  |
| L  | Сохранить Отмени                  | ть изменения Операци    | т. <b>т</b>                                           |                   |                                                                                                    |   |               |  |  |  |
|    |                                   |                         |                                                       |                   |                                                                                                    |   |               |  |  |  |
|    | Информация о контраген            | нте                     |                                                       |                   |                                                                                                    |   |               |  |  |  |
| Ŀ  | Полное наименование *             | ПУБЛИЧНОЕ АКЦИОН        | ЕРНОЕ ОБЩЕСТВО "РОСТЕЛЕКОМ"                           |                   |                                                                                                    |   |               |  |  |  |
|    | Наименование *                    | ПАО "РОСТЕЛЕКОМ"        | ао "ростелеком"                                       |                   |                                                                                                    |   |               |  |  |  |
|    |                                   |                         |                                                       |                   |                                                                                                    |   |               |  |  |  |
| Ŀ  | ИНН *                             | 7707049388              |                                                       | кпп               | 230843001                                                                                                    |   |               |  |  |  |
| pe | Страна *                          | Российская Федерация    |                                                       | Код по ОКТМО      | 03701000001                                                                                                    |   |               |  |  |  |
| ж  | Код по ОКОПФ                      | 30002                   |                                                       | Код по ОКПО       | 26101945                                                                                                    |   |               |  |  |  |
| L  | Адрес<br>местонахождения *        | 191002, город Санкт-П   | 191002, город Санкт-Петербург, улица Достоевского, 15 |                   |                                                                                                    |   |               |  |  |  |
| в  | Почтовый адрес                    | 350000, г. Краснодар, у | л. Красная, 159                                       |                   |                                                                                                    |   |               |  |  |  |
| C  | Наименование объекта              | Наименование объе       |                                                       |                   |                                                                                                    |   |               |  |  |  |
| иe | почтовой связи                    |                         | в этих ячеиках<br>ставим «»                           |                   |                                                                                                    |   |               |  |  |  |
| ц  | Номер ячелки                      | Номер ячейки абонеме    | нтного почтового шкафа                                |                   |                                                                                                    |   |               |  |  |  |
| ь  | абонементного<br>почтового шкафа  |                         |                                                       |                   |                                                                                                    |   |               |  |  |  |
|    | Номер контактного                 | 8-800-1000800           | Номер телефона                                        | Адрес электронной | rostelecom@rt.ru                                                                                                 |   |               |  |  |  |
|    | телефона                          |                         | таком формате                                         | почты             |                                                                                                    |   |               |  |  |  |
|    | Статус поставщика<br>(подрядчика, | L                       |                                                       |                   |                                                                                                    | • | •             |  |  |  |

.

| Kpar                                | Контрагент                                |                                           |                           |                        |         |  |
|-------------------------------------|-------------------------------------------|-------------------------------------------|---------------------------|------------------------|---------|--|
| Регио                               | 🔳 🗣 Сохранить Отмени                      | ть изменения Операции 🗸                   |                           |                        |         |  |
| Навигатор 📿 🧷                       | Информация о расчетно                     | м счете                                   |                           |                        |         |  |
|                                     | Вид обслуживающей<br>организации *        | <                                         |                           |                        | <b></b> |  |
| ртовая страница                     | Расчетный счет *                          | 40702810430020102244                      | Кор. счет                 | 3010181010000000602    |         |  |
| иинистратор справо                  | Банк *                                    | КРАСНОДАРСКОЕ ОТДЕЛЕНИЕ N8619 ПАО СБЕРБАН | БИК                       | 040349602              |         |  |
| инистрирование                      | Счет в ФК                                 | Счет в ФК                                 |                           |                        |         |  |
| омирование в сфере                  | ИНН органа ФК                             | ИНН органа ФК                             | КПП органа ФК             | КПП органа ФК          |         |  |
| анирование закупок                  | Полное наименование<br>органа ФК          | Полное наименование органа ФК             |                           |                        |         |  |
| Планы-графики<br>Позиции планов-гра | Наименование органа<br>ФК                 | Наименование органа ФК                    |                           |                        |         |  |
| Тозиции потребнос                   | Счет в финансовом<br>органе               | Счет в финансовом органе                  |                           |                        |         |  |
| Соглашения о совме                  | ИНН финансового<br>органа                 | ИНН финансового органа                    | КПП финансового<br>органа | КПП финансового органа |         |  |
| однение обезатесь                   | Полное наименование<br>финансового органа | Полное наименование финансового органа    |                           |                        |         |  |
| ИВ                                  | Наименование<br>финансового органа        | Наименование финансового органа           |                           |                        |         |  |
| ендарь задач                        |                                           |                                           |                           |                        |         |  |
|                                     |                                           |                                           |                           |                        |         |  |

| Крас<br>Регио                           | Контрагент                         |                                          |               |                            | 6 | 😌 Ковалевская Е.Н.<br>00] Город Краснодар |
|-----------------------------------------|------------------------------------|------------------------------------------|---------------|----------------------------|---|-------------------------------------------|
| <b>Жих</b><br>Навигатор С Л             | Информация о расчетном             | и счете                                  |               |                            |   |                                           |
| гартовая страница                       | Вид обслуживающей организации *    | Банк                                     |               | ×                          |   |                                           |
| дминистратор справо                     | Банк *                             | Финансовый орган<br>Орган ФК             |               |                            |   |                                           |
| аминистрирование<br>ормирование в сфере | Счет в ФК<br>ИНН органа ФК         | Счет в ФК<br>ИНН органа ФК               | КПП органа ФК | КПП органа ФК              |   |                                           |
| ланирование закупок<br>Планы-графики    | Полное наименование<br>органа ФК   | Полное наименование органа ФК            |               |                            |   |                                           |
| Позиции планов-гра                      | Наименование органа<br>ФК          | Наименование органа ФК                   |               |                            |   |                                           |
| Позиции потребнос                       | органе                             |                                          |               |                            |   |                                           |
| пределение поставщи                     | органа                             | инн финансового органа                   | органа        | кі її і финансового органа |   |                                           |
| сполнение обязатель                     | финансового органа                 | і іолное наименование финансового органа |               |                            |   |                                           |
| рхив                                    | Наименование<br>финансового органа | Наименование финансового органа          |               |                            |   |                                           |
| алендарь задач                          |                                    |                                          |               |                            |   |                                           |

+

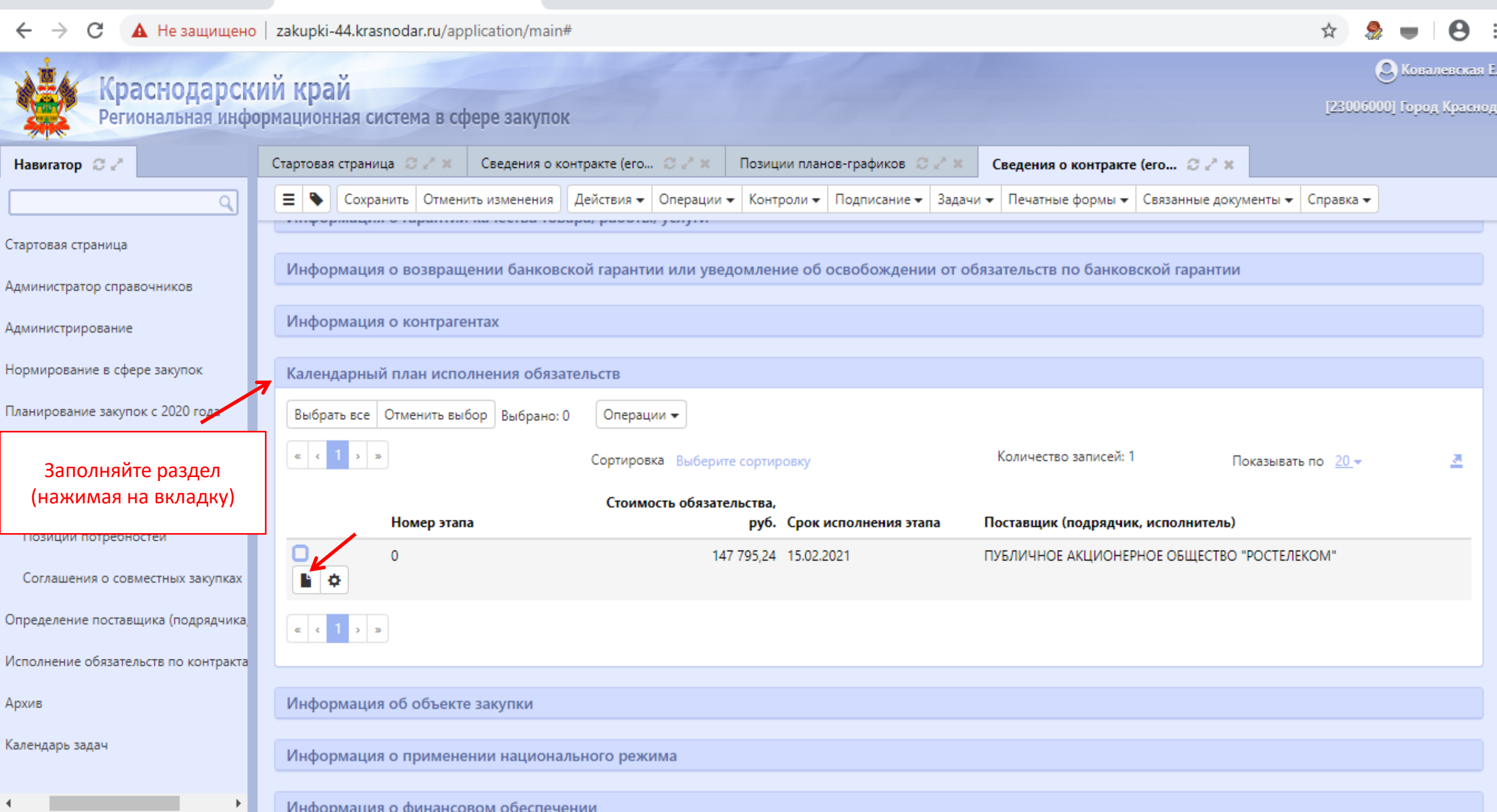

П

>

| 🎂 Закупки Краснодарско                            | ого края 🗙 🖂 Регионал                                             | ьная информационная 🗙 🕂                                          |                            |                     |                                 |
|---------------------------------------------------|-------------------------------------------------------------------|------------------------------------------------------------------|----------------------------|---------------------|---------------------------------|
| ← → C ▲ He 3                                      | ащищено   zakupki-44.kra                                          | asnodar.ru/application/main#                                     |                            |                     | \$                              |
| Красн<br>Региона<br>Навигатор                     | Этап календарного плана ист<br>Этап календа<br>= • Сохранить Отме | полнения<br>рного плана исполнения<br>енить изменения Операции - |                            |                     | (23000)                         |
| Стартовая страница                                | Номер этапа *                                                     | 0                                                                |                            |                     | - Справка                       |
| Администратор справочни                           | Поставщик<br>(подрядчик,<br>исполнитель) *                        | ПУБЛИЧНОЕ АКЦИОНЕРНОЕ ОБЩЕСТВО "РОС                              | Идентификатор в<br>ЕИС     |                     |                                 |
| Администрирование<br>Нормирование в сфере за      | Дата начала<br>исполнения этапа                                   | Дата начала асполнения этапа                                     | Срок исполнения<br>этапа * | 15.02.2021          |                                 |
| Планирование закупок с 2                          | Стоимость<br>обязательства, руб. *                                | 147 795,24                                                       |                            |                     |                                 |
| Планы-графики<br>Позиции планов-графи             | Размер аванса, %                                                  | Размер аванса, %                                                 | Размер аванса, руб.        | Размер аванса, руб. | ать по <u>20</u> . <del>↓</del> |
| Позиции потребностей                              |                                                                   |                                                                  |                            |                     | леком"                          |
| Соглашения о совместн                             |                                                                   |                                                                  |                            |                     |                                 |
| Определение поставщика<br>Исполнение обязательств |                                                                   |                                                                  |                            |                     |                                 |
| Архив                                             | Информаци                                                         | ия об объекте закупки                                            | _                          | ¥                   |                                 |
| Календарь задач                                   | Mutanuau                                                          |                                                                  |                            |                     |                                 |

Информация о применении национального режима

## 🗧 🔶 С 🔺 Не защищено | zakupki-44.krasnodar.ru/application/main#

| ← → C ▲ He               | защищено   zakupki-44.kra                   | snodar.ru/application/main#         |                            |                     | \$         |
|--------------------------|---------------------------------------------|-------------------------------------|----------------------------|---------------------|------------|
| Красн<br>Региона         | Этап календарного плана исп<br>Этап календа | олнения<br>рного плана исполнения   | я                          |                     | (230)      |
| Навигатор 📿 🖉            | Этап календарного пла                       | ана исполнения                      |                            |                     | - Capasya  |
| Стартовая страница       | Номер этапа *                               | 0                                   | ]                          |                     | - Chipubke |
| дминистратор справочни   | Поставщик<br>(подрядчик,<br>исподнитель) *  | ПУБЛИЧНОЕ АКЦИОНЕРНОЕ ОБЩЕСТВО "РОС | Идентификатор в<br>ЕИС     |                     |            |
| дминистрирование         | Дата начала<br>исполнения этапа             | 01.01.2020                          | Срок исполнения<br>этапа * | 15.01.2021          |            |
| Іланирование закупок с 2 | Стоимость<br>обязательства, руб. *          | 147 795,24                          | ]                          |                     |            |
| Планы-графики            | Размер аванса, %                            | Размер аванса, %                    | Размер аванса, руб.        | Размер аванса, руб. | ать по 20- |
| Позиции планов-графи     |                                             |                                     |                            |                     |            |
| Соглашения о совместн    |                                             |                                     |                            |                     | леком"     |
| )пределение поставщика   |                                             |                                     |                            |                     |            |
| Ісполнение обязательств  |                                             |                                     |                            |                     | ××         |
| рхив                     | Информаци                                   | я об объекте закупки                |                            |                     |            |
| алендарь задач           | Информаци                                   | я о применении национального режима |                            |                     |            |
|                          | Информации                                  |                                     |                            |                     |            |

| Краснодарск<br>Региональная инфо | ИЙ КРАЙ<br>ормационная система в со | фере закупок                                   |                               | -                      |                          |                     | [23006000           | Э Ковалевск<br>Ој Город Крас |
|----------------------------------|-------------------------------------|------------------------------------------------|-------------------------------|------------------------|--------------------------|---------------------|---------------------|------------------------------|
| атор 📿 🧷                         | Стартовая страница 🛛 🥜 🛪            | Сведения о контракте (его                      | C 🖉 ж Позиции планов          | -графиков 📿 🖉 🗶 🛛      | Сведения о контракте     | (ero 📿 🛃 🗙          |                     |                              |
| ٩                                | \Xi 🗣 Сохранить Отмен               | ить изменения Действия 👻 С                     | )перации 👻 Контроли 👻 Г       | одписание 👻 Задачи 👻   | Печатные формы 🔻         | Связанные документы | 🔹 Справка 👻         |                              |
| ая страница                      | Календарный план испо               | олнения обязательств                           |                               |                        |                          |                     |                     |                              |
| стратор справочников             | Информация об объект                |                                                |                               |                        |                          |                     |                     |                              |
| стрирование                      | информация об обвект                | e sakyliku                                     | /                             |                        |                          |                     |                     |                              |
| оование в сфере закупок          | Фильтр                              |                                                |                               |                        |                          |                     |                     |                              |
| ование закупок с 2020 года       | Выбрать все Отменить вы             | бор Выбрано: 0 Операции                        | •                             | _                      |                          |                     |                     |                              |
| ы-графики                        |                                     | Добави                                         | ть лекарственный препарат     |                        | Количество записей: 0    | Показы              | вать по <u>20</u> - | <u>a</u>                     |
| ции планов-графиков              |                                     | Копиро                                         | вать                          |                        | Единица                  |                     |                     |                              |
| ции потребностей                 | № n/n                               | Код позиции Налиснова<br>каталога (работы, ус. | пустовара код по с<br>пуги) 2 | ""ЛД<br>Наименование п | измерен<br>о ОКПД 2 ОКЕИ | ия<br>Количество    | Цена                | Стоимость                    |
| ашения о совместных закупках     |                                     |                                                |                               |                        |                          |                     | Итого:              |                              |
| ление поставщика (подрядчика     |                                     |                                                |                               |                        |                          |                     |                     |                              |
| ение обязательств по контракта   | Информация о примен                 | ении национального режим                       | ia                            |                        |                          |                     |                     |                              |
|                                  | Информация о финансо                | вом обеспечении                                |                               |                        |                          |                     |                     |                              |
| арь задач                        |                                     |                                                |                               |                        |                          |                     |                     |                              |
|                                  | Информация о субподр                | ядчиках и соисполнителях                       |                               |                        |                          |                     |                     |                              |
| •                                | Вложения                            |                                                |                               |                        |                          |                     |                     |                              |
|                                  |                                     |                                                |                               |                        |                          | 0                   |                     | 15:50                        |

\* 急 🗕 \varTheta

## $\leftarrow \rightarrow C$ A He защищено zakupki-44 kraspodar.ru/application/main#

| С А не защищен                                    | HO   Zakupki-44.krashodar.r                      | u/application/main#                                 |                                      |                                 |   | ਮ                |
|---------------------------------------------------|--------------------------------------------------|-----------------------------------------------------|--------------------------------------|---------------------------------|---|------------------|
| Краснодарс<br>Региональная инс                    | КИЙ КРАЙ<br>формационная система                 | в сфере закупок                                     |                                      |                                 |   | [230             |
| Навигатор 🗇 🥜                                     | Стартовая страница 🛭 🖉                           | 🗙 Сведения о контракте (его 🧭 🧭                     | К Позиции планов-графиков 📿 🥕 🗴      | Сведения о контракте (его 📿 🥕 🛛 |   |                  |
| Q                                                 | Информация об объекте за                         | купки                                               |                                      |                                 | Θ | - Справк         |
| Стартовая страница                                | Информация<br>Сохранить Отм                      | я об объекте закупки<br>менить изменения Операции - | И                                    | Заполняйте в                    | Î |                  |
| Администратор справочников                        | Информация об объе                               | акте закупки                                        |                                      | соответствии с ОКПД2            |   |                  |
| Администрирование                                 | Номер этапа *                                    | Номер этапа                                         |                                      | <b>`</b>                        |   |                  |
| Нормирование в сфере закупок                      | № n/n                                            |                                                     | Идентификатор в<br>ЕИС               |                                 |   |                  |
| Планирование закупок с 2020 года<br>Планы-графики | Наименование<br>товара (работы,<br>услуги) *     | Наименование товара (работы, услуги)                |                                      |                                 |   | ать по <u>20</u> |
| Позиции планов-графиков                           | Код позиции<br>каталога                          |                                                     | Номер версии позиции каталога        |                                 |   |                  |
| Соглашения о совместных закупка                   | Функциональные,<br>технические,<br>качественные, | Функциональные, технические, качествен              | нные, эксплуатационные характеристик | u //                            |   | Ито              |
| Определение поставщика (подрядчи                  | эксплуатационные<br>характеристики               |                                                     |                                      |                                 | - |                  |
| Исполнение обязательств по контрак                |                                                  |                                                     |                                      |                                 | X |                  |
| Архив                                             | Информация о фин                                 | ансовом обеспечении                                 |                                      |                                 |   |                  |
| Календарь задач                                   | Информация о субг                                | подрядчиках и соисполнителях                        |                                      |                                 |   |                  |
| 4                                                 |                                                  |                                                     |                                      |                                 |   |                  |

V X

| А Краснодаро                      | ский край                |            |                                                                                                    |          |     | <b>9</b> K |
|-----------------------------------|--------------------------|------------|----------------------------------------------------------------------------------------------------|----------|-----|------------|
| Региональная ин                   | нформационная система в  |            |                                                                                                    |          |     |            |
| Навигатор 📿 🖉                     | Стартовая страница 🥥 🧷 з | Сведения с | о контракте (ero 🗇 🖉 🗶 — Позиции планов-графиков 🎯 🖉 🗶 Сведения о контракте (ero 😂 🖉 🗙                                                     |          |     |            |
|                                   | окпд 2                   |            |                                                                                                    | Θ        | 9   | P.D.       |
| Стартовая страница                | 🖳 🕶 🔂 🔪                  |            |                                                                                                    |          | l i |            |
|                                   | Список 🥜 🛛 Дерево 🥜      |            |                                                                                                    |          |     |            |
| Администратор справочников        | Фильтр 🥜                 | Y ₽        | 🚧 ∢ 1/595:19631 v ≻ 🍽 🔺 V 📰 🛂 🗶 🔽                                                                                                    |          |     |            |
| Администрирование                 | <b>_</b>                 | Код        | Наименование                                                                                                    | <b>^</b> |     |            |
| Нормирование в сфере закупок      | Свой Условие Значен      | 47.74.20   | Услуги по розничной торговле ортопедическими изделиями в специализированных магазинах                                                      |          |     |            |
| Планирование закупок с 2020 года  | НаимАб                   | 47.78.10   | Услуги по розничной торговле фотоаппаратурой, оптическими приборами и<br>средствами измерений, кроме очков, в специализированных магазинах |          |     |            |
| Планы-графики                     |                          | 50.40.14   | Услуги по перевозке контейнерных грузов внутренним водным транспортом с<br>помощью судов-контейнеровозов                                   |          |     |            |
| Designed and the sector           |                          | 52.21.29   | Услуги, связанные с автомобильным транспортом, прочие                                                                                      |          |     |            |
|                                   |                          | 52.22.19   | Услуги, связанные с водным транспортом, прочие                                                                                             |          |     |            |
| Позиции потребностей              |                          | 55.90.13   | Услуги по предоставлению мест для временного проживания в железнодорожных<br>спальных вагонах и прочих транспортных средствах              |          |     | G          |
|                                   |                          | 56.10.19   | Услуги по обеспечению питанием прочие                                                                                                    |          |     |            |
| соглашения о совместных закупка   |                          | 58.21.10   | Игры компьютерные на электронных носителях                                                                                                 |          |     |            |
| Определение поставщика (подрядчи  |                          | 61.20.12   | Услуги подвижной связи дополнительные                                                                                                    |          |     |            |
|                                   |                          | 62.02.30   | Услуги по технической поддержке информационных технологий                                                                                  | -        |     |            |
| Исполнение обязательств по контра |                          |            |                                                                                                    | X        |     |            |
|                                   |                          | _          |                                                                                                    |          |     |            |
|                                   | Объектом закупки         |            | Y                                                                                                    |          |     |            |
|                                   | является                 |            |                                                                                                    |          |     |            |

является

+

### Навигатор 😅 🖉 Сведения о контракте (его... Θ ОКПД 2 1 Дерево Список 🥒 С T. 1/595:19631 **1**8 X • Фильтр 🚽 Код Наименование Ŧ -Свой Условие Значен Услуги по розничной торговле ортопедическими изделиями в специализированных ÷ Код ..Аб.. -47.74.20.\_\_\_ магазинах ÷ Наим ...Аб.. 👻 Услуги по розничной торговле фотоаппаратурой, оптическими приборами и 47.78.10.\_\_\_ средствами измерений, кроме очков, в специализированных магазинах Услуги по перевозке контейнерных грузов внутренним водным транспортом с 50.40.14.\_\_\_ помощью судов-контейнеровозов 52.21.29. Услуги, связанные с автомобильным транспортом, прочие 52.22.19.\_\_\_ Услуги, связанные с водным транспортом, прочие Услуги по предоставлению мест для временного проживания в железнодорожных 55.90.13.\_\_\_ спальных вагонах и прочих транспортных средствах 56.10.19.\_\_\_ Услуги по обеспечению питанием прочие 58.21.10. Игры компьютерные на электронных носителях 61.20.12. Услуги подвижной связи дополнительные . V X Объектом закупки

Календарь задач

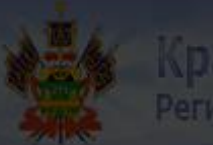

## аснодарский край

ональная информационная система в сфере закупон

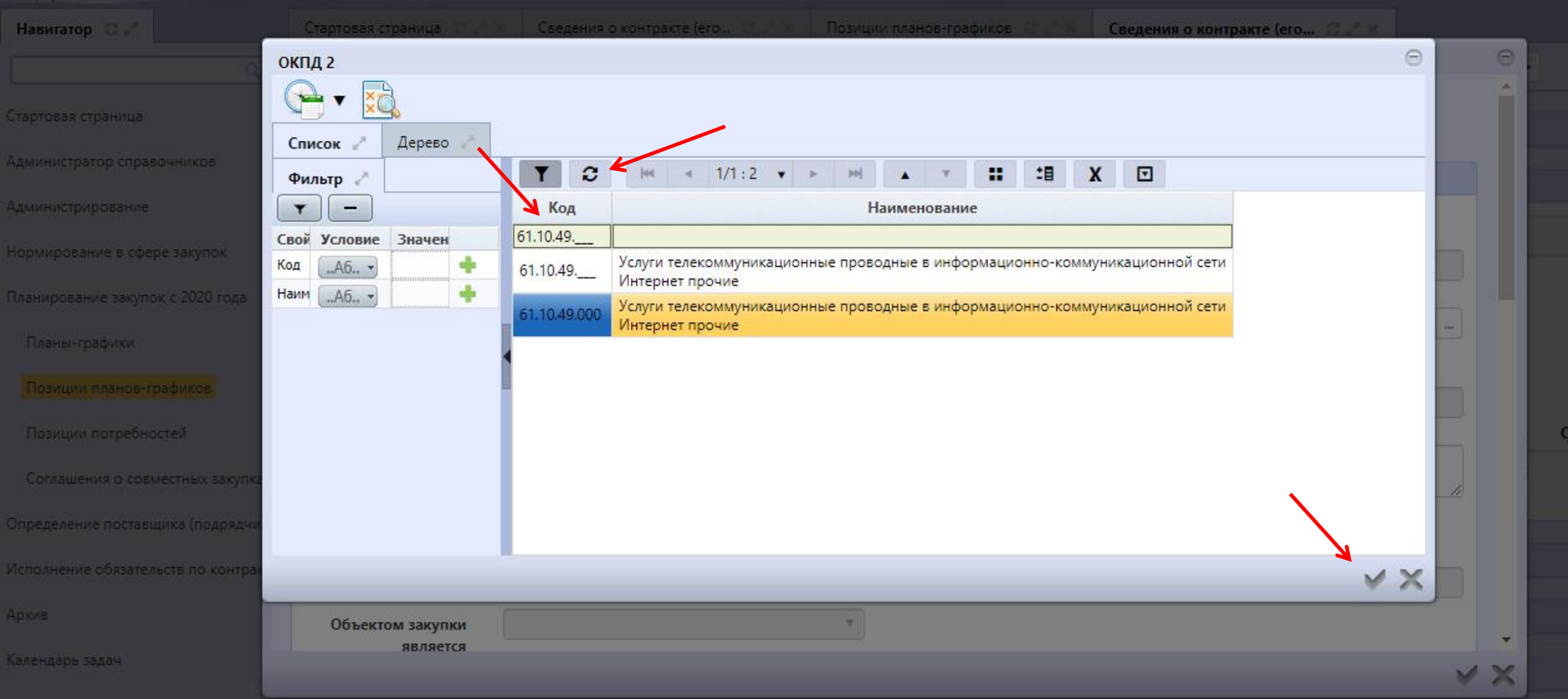

+

| ← → С ▲ Не защищен                               | o zakupki-44.krasnodar.ru/                            | application/main#                             |              |                                  |                                        | 7      | \$    |             | -              |
|--------------------------------------------------|-------------------------------------------------------|-----------------------------------------------|--------------|----------------------------------|----------------------------------------|--------|-------|-------------|----------------|
| Краснодарся<br>Региональная инф                  | КИЙ КРАЙ<br>рормационная система в                    | сфере закупок                                 |              |                                  |                                        |        | [2800 | 9<br>(5000] | ) Кова<br>Горс |
| Навигатор 🗇 🧷                                    | Стартовая страница 🛛 🧷 🕯                              | Сведения о контракте (его 📿 🥜 🗙               | Позиции п    | планов-графиков 📿 🥓 🗙            | Сведения о контракте (его 📿 🥕 🗙        |        |       |             |                |
| Q                                                | Информация об объекте заку                            | іки                                           |              |                                  |                                        |        | Θ     | -           |                |
| Стартовая страница<br>Администратор справочников | Информация<br>Сохранить Отмен<br>Информация об объект | обобъекте закупки<br>ить изменения Операции - |              |                                  |                                        |        |       |             |                |
| Администрирование                                | Номер этапа *                                         | 0                                             |              |                                  |                                        |        |       |             |                |
| Нормирование в сфере закупок                     | Nº n/n                                                |                                               |              | Идентификатор в                  |                                        |        |       |             |                |
| Планирование закупок с 2020 года                 |                                                       |                                               |              | ЕИС                              |                                        |        |       |             |                |
| Планы-графики                                    | Наименование<br>товара (работы,<br>услуги) *          | Оказание услуг по обеспечению доступа к с     | ети Интерне  | ет                               |                                        | /      |       |             |                |
| Позиции планов-графиков                          | Код позиции каталога                                  |                                               |              | Номер версии<br>позиции каталога |                                        |        |       |             | Corre          |
| Соглашения о совместных закупка                  | Функциональные,<br>технические,                       | Функциональные, технические, качественне      | ые, эксплуап | тационные характеристики         |                                        |        | I     |             | стои           |
| Определение поставщика (подрядчи                 | качественные,<br>эксплуатационные<br>характеристики   |                                               |              |                                  |                                        |        |       |             |                |
| Исполнение обязательств по контрак               | Код ОКПД 2 *                                          | 61.10.49.000                                  |              | Услуги телекоммуникацион         | ные проводные в информационно-коммуник | кацион | ↓     |             |                |
| Архив                                            | Объектом закупки                                      | Нет                                           | Ŧ            |                                  |                                        |        | -     |             |                |
| Календарь задач                                  | является                                              |                                               |              |                                  |                                        | V      | ×     |             |                |

| Knaci                                       | Информация об объекте закупки                              |                             |                                                                       |                        | e |
|---------------------------------------------|------------------------------------------------------------|-----------------------------|-----------------------------------------------------------------------|------------------------|---|
| Региона                                     | 📃 💊 Сохранить Отменить                                     | изменения Операции 🔻        |                                                                       |                        | 1 |
| Навигатор 📿 🧭                               | Объектом закупки<br>является медицинское<br>изделие        | Нет т                       |                                                                       |                        |   |
| Стартовая страница                          | Код номенклатурной<br>классификации<br>медицинских изделий |                             | Наименование по<br>номенклатурной<br>классификации                    |                        |   |
| Администратор справочн                      | Страна происхождения                                       | Страна происхождения товара | медицинских изделий<br>Объект закупки заменен                         | Нет т                  |   |
| чдминистрирование<br>Нормирование в сфере з | товара                                                     |                             | на товар, работу, услугу,<br>качество, технические и                  |                        |   |
| Планирование закупок с                      |                                                            |                             | функциональные<br>характеристики<br>(потребительские                  |                        |   |
| Планы-графики                               |                                                            |                             | своиства) которых<br>улучшены в сравнении с<br>указанными в контракте |                        |   |
| Позиции планов-граф                         | Ввести сведения о                                          | Нет 🗸                       |                                                                       |                        |   |
| Позиции потребносте                         | стоимостных показателях без учета НДС                      |                             |                                                                       |                        |   |
| Соглашения о совмест                        | Цена за единицу                                            | Цена за единицу             | Единица измерения ОКЕИ<br>*                                           | Единица измерения ОКЕИ |   |
| Определение поставщик                       | Количество                                                 | Количество                  | Стоимость                                                             | Стоимость              |   |
| Исполнение обязательсти                     | Процент НДХ                                                | Без налогов 🗙 🔻             | Сумма НДС                                                             | Сумма НДС              |   |
| Архив                                       | Цена за единицу без НДС                                    | Цена за единицу без НДС     | Стоимость без НДС                                                     | Стоимость без НДС      | ♦ |
| Календарь задач                             |                                                            |                             |                                                                       |                        |   |

+

### С 🔺 Не защищено | zakupki-44.krasnodar.ru/application/main# $\leftarrow \ \rightarrow$

| ☆ | 2 | e |
|---|---|---|

| A Knaci                | Информа | ция об объекте | е закупки  |             |               |        |     |                           |                  |   | Θ   |
|------------------------|---------|----------------|------------|-------------|---------------|--------|-----|---------------------------|------------------|---|-----|
| Региона                | =       | Сохранить      | Отменить и | азменения   | Операции 🗸    |        |     |                           |                  |   | 1   |
|                        |         | классифик      | сации      |             |               |        |     | номенклатурнои            |                  |   | - 1 |
|                        | ме      | дицинских изд  | целий      |             |               |        |     | классификации             |                  |   |     |
| Навигатор 📿 🦉          |         |                |            |             |               |        |     | медицинских изделий       |                  |   |     |
|                        | Стра    | ана происхожи  | дения      | Страна п    | оисхождения п | повара |     | Объект закупки заменен    | Нет              |   |     |
|                        |         | т              | овара      |             |               |        |     | на товар, работу, услугу, |                  |   |     |
|                        |         |                | -          |             |               |        |     | качество, технические и   |                  |   |     |
| тартовая страница      |         |                |            |             |               |        |     | функциональные            |                  |   |     |
| лминистратор справочн  |         |                |            |             |               |        |     | характеристики            |                  |   |     |
| Manager Parop copaso a |         |                |            |             |               |        |     | (потребительские          |                  |   | - 1 |
| дминистрирование       |         |                |            |             |               |        |     | своиства) которых         |                  |   |     |
|                        |         |                |            |             |               |        |     | улучшены в сравнении с    |                  |   |     |
| ормирование в сфере з  |         |                |            |             |               |        |     | Justini Di Kompakie       |                  |   |     |
|                        |         | Ввести сведе   | о RNH      | Нет         |               |        | •   |                           |                  |   |     |
| ланирование закупок с  | стоим   | остных показа  | телях      |             |               |        |     |                           |                  |   |     |
|                        |         | оез учета      | андс       |             |               |        |     |                           |                  |   |     |
| Планы-графики          |         | Цена за еди    | иницу      | 147 795,24  |               |        |     | Единица измерения ОКЕИ    | Условная единица |   |     |
|                        |         |                |            |             |               |        |     | *                         |                  |   |     |
| позиции планов-граф    |         | Колич          | ество      | 1.000       |               |        |     | Стоимость                 | 147 705 24       |   |     |
| Позиции потребносте    |         |                | cerbo      | 1,000       |               |        |     | cronmocro                 | 147 755,24       |   |     |
| позиции потреопосте.   |         | Процент        | г НДС      | 20%         |               |        | × T | Сумма НДС                 | 24 632,54        |   |     |
| Соглашения о совмест   |         |                |            |             |               |        | _   |                           |                  |   |     |
|                        | Цена :  | за единицу без | з НДС      | 123 162,7   |               |        |     | Стоимость без НДС         | 123 162,70       |   |     |
| пределение поставщик:  |         |                |            |             |               |        |     |                           |                  |   |     |
|                        |         |                |            |             |               |        |     |                           |                  |   |     |
| сполнение обязательств | V       |                | name last  |             |               |        |     |                           |                  |   |     |
|                        | Харак   | теристики то   | вара (рас  | ооты, услуг | и)            |        |     |                           |                  |   |     |
| рхив                   |         |                |            |             |               |        |     |                           |                  |   |     |
|                        | Инфо    | рмация о лен   | карственн  | юм препа    | рате          |        |     |                           |                  |   |     |
| алендарь задач         |         |                |            |             |               |        |     |                           |                  | A | -   |
|                        |         |                |            |             |               |        |     |                           |                  | × | X   |
|                        |         |                |            |             |               |        |     |                           |                  |   | ~   |

| $\leftrightarrow$ $\rightarrow$ | (     | C      |      | He         | защи        | цено        | z  | akupk  | :i-44  | .krasn | odar. | ru/ap  | plicat | tion/mair  | 1#     |                  |                         |        |           |           |                   |                       |              |         |                   |         |          |            | ☆              | 8           |                | θ                   |   |
|---------------------------------|-------|--------|------|------------|-------------|-------------|----|--------|--------|--------|-------|--------|--------|------------|--------|------------------|-------------------------|--------|-----------|-----------|-------------------|-----------------------|--------------|---------|-------------------|---------|----------|------------|----------------|-------------|----------------|---------------------|---|
|                                 |       | Kper   | ра   | СНО<br>нал | рда<br>ыная | ОСК<br>инфо | ий | кр     | ай     | я сис  | тема  | всф    | фере   | закупо     | K      | -                | -                       | -      | -         | -         | 1                 |                       |              |         |                   |         |          |            | [230)          | 9<br>(6000] | Ковал<br>Город | левская<br>1 Красно | 1 |
| Навигат                         | ор    | 0 Z    | *    |            |             |             | Ст | артова | ая стр | раница | с.    | ×      | Св     | едения о к | онтрак | те (его.         | . 02×                   | Позиц  | ции плано | ов-графия | сов 📿             | 2 <sup>8</sup> ж      | Сведени      | я о кон | тракте            | (ero 🕻  | 3 2° ×   |            |                |             |                |                     |   |
|                                 |       |        |      |            |             | ۹           |    | = 💊    | C      | охрани | іть ( | Отмен  | ить из | менения    | Дейс   | твия 🔻           | Операции -              | Конт   | гроли 👻   | Подписа   | ние 🕶             | Задачи 🖣              | Печатн       | ные фор | омы 🔻             | Связанн | ные доку | ументы 🔻   | Справка        | •           |                |                     |   |
| Стартовая                       | стра  | аниц   | ца   |            |             |             |    | Калеі  | ндар   | оный   | план  | испо   | олнен  | ния обяза  | ательс | тв               |                         |        |           |           |                   |                       |              |         |                   |         |          |            |                |             |                |                     |   |
| Админист                        | рато  | ор спј | раво | чник       | ОБ          |             |    |        |        |        |       |        |        |            |        |                  |                         |        |           |           |                   |                       |              |         |                   |         |          |            |                |             |                |                     |   |
| Админист                        | рирс  | овані  | ие   |            |             |             |    | Инфс   | рма    | ация с | 00 00 | ъект   | е зак  | упки       |        |                  |                         |        |           |           |                   |                       |              |         |                   |         |          |            |                |             |                |                     |   |
| Нормиров                        | ани   | евс    | сфер | е заку     | пок         |             |    | Фил    | ътр    |        |       |        |        |            |        |                  |                         |        |           |           |                   |                       |              |         |                   |         |          |            |                |             |                | _                   |   |
| Планиров                        | ание  | е зак  | упок | c 20       | 20 года     |             |    | Выбр   | оать і | sce O  | тмен  | 1ТЬ ВЫ | бор    | Выбрано:   | 0      | Операц           | ции 🕶                   |        |           |           |                   |                       |              |         |                   |         |          |            |                |             |                |                     |   |
| Планы-                          | rpad  | фики   | 1    |            |             |             |    | « «    | 1      | > >>   |       |        |        |            |        |                  |                         |        |           |           |                   |                       | Количес      | тво зап | исей: 1           |         | Г        | Показывать | по <u>20</u> - |             |                | 2                   |   |
| Позици                          | и пл  | лано   | в-гр | афикс      | в           |             |    |        |        |        |       |        | к      | од позиц   | ии На  | имено            | вание товар             | a      | Код по    | окпд      |                   |                       |              | Е       | диница<br>змерен  | ия      |          |            |                |             |                |                     |   |
| Позици                          | и по  | отреб  | бнос | тей        |             |             |    |        |        |        | № п/  | n      | к      | аталога    | (р     | аботы,           | услуги)                 |        | 2         |           | Наиме             | нование               | по ОКПД      | 2 0     | кеи               |         | Колич    | ество      | Цен            | a           | Стоим          | юсть                |   |
| Соглаш                          | ения  | яос    | OBM  | естны      | х закуг     | ках         |    |        | ¢      |        | I     |        |        |            | Ок     | азание<br>еспече | услуг по<br>нию доступа | к сети | 61.10.4   | 9.000     | Услуги<br>гелеком | имуникац              | ионные       | y<br>e, | словная<br>диница |         |          | 1,00       | 147 795,2      | 4           | 147 7          | 95,24               |   |
| Определе                        | ние і | пост   | гавщ | ика (г     | юдряд       | ника,       |    |        |        |        |       |        |        |            | Νı     | тернет           |                         |        |           |           | провод<br>информ  | ные в<br>иационно     |              |         |                   |         |          |            |                |             |                |                     |   |
| Исполнен                        | ие о  | бяза   | тель | ств п      | о контр     | акта        |    |        |        |        |       |        |        |            |        |                  |                         |        |           |           | коммун<br>Интерн  | икационн<br>ет прочие | юй сети<br>е |         |                   |         |          |            |                |             |                |                     |   |
| Архив                           |       |        |      |            |             |             |    |        |        |        |       |        |        |            |        |                  |                         |        |           |           |                   |                       |              |         |                   |         |          |            | Итог           | D:          | 147 7          | 95,24               |   |
| Календарь                       | зад   | цач    |      |            |             |             |    | « «    | 1      | > >>   |       |        |        |            |        |                  |                         |        |           |           |                   |                       |              |         |                   |         |          |            |                |             |                |                     |   |

đ

>

4

| ← → С ▲ Не зац                                                 | цищено             | zakupki-      | 44.krasnodar                   | r.ru/applicati                                                                                                    | ion/main <del>#</del>             | ŧ                                                      |                                                      |                                                  |                                               |                                     |                                              |                                           |                               | ☆                  | 9 🖷 🚷                             |
|----------------------------------------------------------------|--------------------|---------------|--------------------------------|----------------------------------------------------------------------------------------------------|-----------------------------------|--------------------------------------------------------|------------------------------------------------------|--------------------------------------------------|-----------------------------------------------|-------------------------------------|----------------------------------------------|-------------------------------------------|-------------------------------|--------------------|-----------------------------------|
| Краснода                                                       | арски              | ий кра        | Й                              | a p chana                                                                                                    | 22/1/10/                          |                                                        | -                                                    | 2                                                | 1                                             |                                     |                                              |                                           |                               | [23006             | O Ковалевска<br>0000] Город Красн |
| Навигатор 22                                                   | я инфо             | Стартовая     | страница <i>С</i><br>Сохранить | <ul> <li>из сфере</li> <li>изморанить изморанить и изморанить изморанить и изморанить и изморанить и и и и и и и и и и и и и и и и и и</li></ul> | закупок<br>едения о ко<br>менения | онтракте (его<br>Действия <del>-</del>                 | . 😋 🖍 🗙<br>Операции ч                                | Позиции план                                     | ов-графиков 😕<br>Подписание 🕶                 | г <b>х (</b><br>Задачи <del>•</del> | С <b>ведения о контр</b> а<br>Печатные формы | икте (его ⊘ и<br>I <del>▼</del> Связанные | л ж<br>документы <del>-</del> | Справка            | •                                 |
| Стартовая страница                                             |                    | Инфор         | мация о пр                     | именении н                                                                                                    | национал                          | льного режи                                            | има                                                  |                                                  |                                               |                                     |                                              |                                           |                               |                    |                                   |
| Администратор справочников<br>Администрирование                |                    | Инфор<br>Филь | мация о фи                     | инансовом с                                                                                                    | обеспече                          | ении                                                   |                                                      |                                                  |                                               |                                     |                                              | Подтя<br>информ                           | ягивается<br>ация из Г        | 1<br>1-Г           |                                   |
| Нормирование в сфере закупок<br>Планирование закупок с 2020 го | ода                | Выбрат        | ть все Отмен                   | нить выбор                                                                                                    | Выбрано: С                        | ) Операц                                               | ии 🕶                                                 |                                                  |                                               |                                     |                                              |                                           |                               |                    |                                   |
| Планы-графики<br>Позиции планов-графиков                       | •                  | α (           | 1 > 25                         |                                                                                                    |                                   | Лицевой сч<br>направлени                               | ет, Код КОСІ<br>я, Код СубКі                         | У, Код меропр<br>ЭСГУ, Код типа                  | иятия, Код<br>средств, Код                    |                                     | Количество записе                            | й: 2                                      | Показыва                      | ть по <u>20</u> .⊸ | <u>a</u>                          |
| Позиции потребностей<br>Соглашения о совместных зая            | купках             |               | Код бі<br>классі               | юджетной<br>ификации                                                                                                    |                                   | источника ф<br>Код трансф<br>расходного<br>Код РКС, Ко | оинансирова<br>ерта, Код бю<br>обязательст<br>д цели | ния (расходы)<br>джетного асси<br>ва, Код доп. и | , Код субсидии,<br>гнования, Код<br>формации, | ,<br>Аванс                          | Источник<br>финансиров                       | ания закупки                              | Год<br>финансиро              | фи<br>ования       | Объем<br>інансирования,<br>руб.   |
| Определение поставщика (подр<br>Исполнение обязательств по кон | ядчика,<br>нтракта |               | >                              | 244                                                                                                    | 4                                 | 9250551 <u>39</u> , -                                  |                                                      | -, 1100020, -, -, -                              | , -                                           | Нет                                 | Бюджет мун<br>образования<br>Краснодар       | иципального<br>город                      | 2020                          |                    | 535 000,00                        |
| Архив                                                          |                    |               | >                              | 244                                                                                                    | 4                                 | 925055138, -                                           |                                                      | , 1100020, -, -, -                               | , -                                           | Нет                                 | Бюджет мун<br>образования<br>Краснодар       | іципального<br>город                      | 2020                          |                    | 759 883,16                        |
| Календарь задач                                                |                    |               |                                |                                                                                                    |                                   |                                                        |                                                      |                                                  |                                               |                                     |                                              |                                           |                               | Итого:             | 1 294 883,16                      |
|                                                                |                    |               | 1                              |                                                                                                    |                                   |                                                        |                                                      |                                                  |                                               |                                     |                                              |                                           |                               |                    | •                                 |

| $\leftrightarrow$ $\rightarrow$ | C 🔺        | Не защиш             | цено   z | akupki-4          | 4.krasnoda     | ar.ru/applica          | ation/main  | #                         |                              |                                  |                                    |                              |                                              |                   | ž                   | r 🧶         | -                   | θ                |
|---------------------------------|------------|----------------------|----------|-------------------|----------------|------------------------|-------------|---------------------------|------------------------------|----------------------------------|------------------------------------|------------------------------|----------------------------------------------|-------------------|---------------------|-------------|---------------------|------------------|
| *                               | Кра        | снодар<br>ональная и | СКИЙ     | і краі            | й<br>ая систем | иа в сфер              | е закупо    | к                         |                              | 7                                | -                                  |                              |                                              |                   |                     | 23006000    | ) Ковал<br>)] Город | левска<br>ц Крас |
| Навигатор                       | o Z        |                      | C        | тартовая (        | страница 📿     | 2 × 0                  | ведения о к | онтракте (его.            | . C2×                        | Позиции план                     | юв-графиков 🔅                      | $\mathbb{R}^{n}(\mathbf{x})$ | Сведения о контракто                         | e (ero 📿 🧭 🤉      | c .                 |             |                     |                  |
|                                 |            | q                    | <b>1</b> | = 💊               | Сохранить      | Отменить и             | изменения   | Действия 🕶                | Операции                     | 🕶 Контроли 🕶                     | Подписание 🔻                       | Задачи -                     | <ul> <li>Печатные формы</li> </ul>           | Связанные до      | кументы 👻 Спр       | авка 🔻      |                     |                  |
| Стартовая стр                   | раница     |                      |          | Инфор             | мация о пр     | рименении              | и национа   | льного реж                | има                          |                                  |                                    |                              |                                              |                   |                     |             |                     |                  |
| Администрат                     | гор справ  | очников              |          | Инфор             | иация о фі     | инансовол              | и обеспеч   | ении                      |                              |                                  |                                    |                              |                                              |                   |                     |             |                     |                  |
| Администрир                     | рование    |                      |          | Фильт             | g              |                        |             |                           |                              |                                  |                                    |                              |                                              |                   |                     |             |                     |                  |
| Нормировани                     | ие в сфер  | е закупок            |          |                   |                |                        |             |                           |                              |                                  |                                    |                              |                                              |                   |                     |             |                     |                  |
| Планировани                     | ие закупо  | к с 2020 года        |          | Выбрат            | ь все Отме     | нить выбор             | Выбрано:    | 1 Операц                  | ции 🔻                        |                                  |                                    |                              |                                              |                   |                     |             |                     |                  |
| Планы-гра                       | афики      |                      |          | α c 1             | > 25           |                        |             | Удал                      | ить                          |                                  |                                    |                              | Количество записей: 2                        | !                 | Показывать по       | <u>20</u> - |                     | <u>.</u>         |
| Позиции п                       | планов-гр  | рафиков              | 1        |                   |                |                        | /           | Лицевой сч<br>направлени  | іет, Код КОС<br>1я, Код СубК | ГУ, Код меропр<br>ОСГУ, Код типа | иятия, Код<br>средств, Код         |                              |                                              |                   |                     |             |                     |                  |
| Позиции п                       | потребно   | стей                 |          |                   |                |                        |             | источника о<br>Код трансф | финансиров<br>ерта, Код бн   | ания (расходы<br>оджетного асси  | ), Код субсидии,<br>ігнования, Код | ,                            |                                              |                   |                     |             | 06                  | бъем             |
| Соглашени                       | ия о совм  | естных закупк        | kax (    |                   | Код б<br>класс | бюджетной<br>сификации |             | расходного<br>Код РКС, Ко | обязательс<br>од цели        | гва, Код доп. и                  | нформации,                         | Аванс                        | Источник<br>финансирован                     | ия закупки 🤇      | од<br>финансировани | финан<br>я  | нсирова             | ния,<br>руб.     |
| Определение                     | е поставш  | цика (подрядчі       | ика      | <b>7</b> ℃<br>▶ ≎ |                | 2                      | 244         | 925055139, -              |                              | -, 1100020, -, -, ·              | , -                                | Нет                          | Бюджет муници<br>образования го              | пального 2<br>род | 020                 |             | 535 0               | 00,00            |
| Исполнение                      | обязатель  | ьств по контра       | акта     |                   |                |                        |             |                           |                              |                                  |                                    |                              | Краснодар                                    |                   |                     |             |                     |                  |
| Архив                           |            |                      |          |                   | ]              |                        | 244         | 9250551 <u>38,</u> -      |                              | -, 1100020, -, -, ·              | , -                                | Нет                          | Бюджет муници<br>образования го<br>Краснодар | пального 2<br>род | 020                 |             | 759 8               | 83,16            |
| календарь за                    | адач       |                      |          |                   |                |                        |             |                           |                              |                                  |                                    |                              |                                              |                   | Итого               |             | 1 294 8             | 83,16            |
| zakupki-44.kra                  | asnodar.ru | u/application/n      | main     | « c 1             | 3 33           |                        |             |                           |                              |                                  |                                    |                              |                                              |                   |                     |             |                     |                  |

Ð

| 🎍 Закупки Краснодарского края 🛛 🗙    | 🗼 Региональная информационная 🗙 🔸                          | +                                                                                                    |                                          | - 0                                        |
|--------------------------------------|------------------------------------------------------------|----------------------------------------------------------------------------------------------------|------------------------------------------|--------------------------------------------|
| ← → C ▲ Не защищено                  | zakupki-44.krasnodar.ru/application/main                   | #                                                                                                    |                                          | 🖈 🧶 🔳 \varTheta                            |
| Краснодарски Региональная инфо       | И <mark>Й КРАЙ</mark><br>рмационная система в сфере закупо | ĸ                                                                                                    |                                          | 😒 Ковалевска<br>[23006000] Город Красн     |
| Навигатор 📿 🧭                        | Стартовая страница 🛛 🥜 🛪 🛛 Сведения о к                    | онтракте (его 😋 🥕 🗴 🛛 Позиции планов-графиков 🗧                                                                                                    | Сведения о контракте (его 📿 🦉            | * x                                        |
| ٩                                    | 📃 💊 Сохранить Отменить изменения                           | Действия 🕶 Операции 🕶 Контроли 🕶 Подписание 🕶                                                                                                    | Задачи 🕶 Печатные формы 🕶 Связанные      | документы 🕶 Справка 🕶                      |
| Стартовая страница                   | Фильтр                                                     |                                                                                                    |                                          |                                            |
| Администратор справочников           | Выбрать все Отменить выбор Выбрано:                        | 0 Операции 👻                                                                                                    |                                          |                                            |
| Администрирование                    | « < 1 > x>                                                 |                                                                                                    | Количество записей: 1                    | Показывать по 20 👻                         |
| Нормирование в сфере закупок         |                                                            | Лицевой счет, Код КОСГУ, Код мероприятия, Код                                                                                                    |                                          |                                            |
| Планирование закупок с 2020 года     |                                                            | направления, код субкост 9, код типа средств, код<br>источника финансирования (расходы), Код субсидии<br>Код трансфорта Код биорустиого ассигнорация, Код |                                          | 061                                        |
| Планы-графики                        | Код бюджетной<br>классификации                             | код трансферта, код оюджетного ассигнования, код<br>расходного обязательства, Код доп. информации,<br>Код РКС, Код цели                                   | Источник<br>Аванс финансирования закупки | Год финансирования,<br>финансирования руб. |
| Позиции планов-графиков              | .244                                                       | 925055138, -, -, -, -, -, -, -, 1100020, -, -, -, -                                                                                                    | Нет Бюджет муниципального                | 2020 759 883,16                            |
| Позиции потребностей                 |                                                            |                                                                                                    | ооразования город<br>Краснодар           |                                            |
| Соглашения о совместных закупися     | Просмотр документа                                         |                                                                                                    |                                          | Итого: 759 883,16                          |
| Определение поставщика (подрядчика   | ec c 1 > 20                                                | 1                                                                                                    |                                          |                                            |
| Исполнение обязательств по контракта |                                                            |                                                                                                    |                                          |                                            |
| Архив                                | Информация о субподрядчиках и со                           | испрлнителях                                                                                                    |                                          |                                            |
| Календарь задач                      | Вложения                                                   |                                                                                                    |                                          |                                            |
|                                      | Обоснование внесения изменений                             | ↓                                                                                                    |                                          |                                            |

#### 🔺 Не защищено | zakupki-44.krasnodar.ru/application/main# $\leftarrow \rightarrow$ С

| ☆ | - 🤧 |
|---|-----|

| Финансов                                 | ре ореспечение                                                 |                                              |                                        |   |
|------------------------------------------|----------------------------------------------------------------|----------------------------------------------|----------------------------------------|---|
| 🖉 📃 🗣 Сохранить                          | Отменить изменения Операции 🗸                                  |                                              |                                        |   |
| Финансовое обе                           | печение                                                        |                                              |                                        |   |
| ица Номер эта                            | па * 0                                                         | Аванс                                        | Нет                                    |   |
| правочников                              | ия * 2020                                                      | Объем<br>финансирования, руб.                | 759 883,16                             |   |
| ние                                      |                                                                | *                                            |                                        |   |
| Сфере закупс финансирова<br>закуг        | ник Бюджет муниципального образования город Кра<br>ния<br>ки * |                                              | · ·                                    |   |
| купок с 2020<br>Код бюдже<br>классифика  | ной244                                                         | Лицевой счет                                 | 925055138                              |   |
| Код КО                                   | СГУ Код КОСГУ                                                  | Код мероприятия                              | Код мероприятия                        |   |
| ов-графиков<br>Код направл               | ния Код направления                                            | Код СубКОСГУ                                 | Код СубКОСГУ                           |   |
| збностей<br>Код типа сре<br>совместных з | <b>цств</b> Код типа средств                                   | Код источника<br>финансирования<br>(расходы) | Код источника финансирования (расходы) | 1 |
| тавщика (под Код субси                   | дии Код субсидии                                               | Код трансферта                               | Код трансферта                         |   |
| ательств по к Код бюджет                 | ния                                                            | Код расходного                               | Код расходного обязательства           |   |
| accontrob                                |                                                                | oox3arc/berba                                |                                        |   |

#### $\leftarrow \ \rightarrow$ С 🔺 Не защищено | zakupki-44.krasnodar.ru/application/main#

| ональн Финансовое           | обеспечение                                 |                                 |                                        |
|-----------------------------|---------------------------------------------|---------------------------------|----------------------------------------|
|                             |                                             |                                 |                                        |
|                             |                                             |                                 |                                        |
| Финансовое обеспеч          | ение                                        |                                 |                                        |
| Номер этапа *               | 0                                           | Аванс                           | Нет                                    |
| Год финансирования *        | 2020                                        | Объем                           | 147 795,24                             |
|                             |                                             | финансирования, руб.<br>*       | 7                                      |
| Источник                    | Бюджет муниципального образования город Кр; |                                 |                                        |
| ере закупс финансирования   | воджет туплального соразования тород кре    | •                               |                                        |
| закупки *<br>юк с 2020      |                                             |                                 |                                        |
| Код бюджетной классификации |                                             | Лицевой счет                    | 925055138                              |
| Код КОСГУ                   | Код КОСГУ                                   | Код мероприятия                 | Код мероприятия                        |
| графиков                    | Kad wannaarauwa                             | Kon Cy6KOCEV                    |                                        |
| остей                       | Коо направления                             | код субкосту                    |                                        |
| Код типа средств            | Код типа средств                            | Код источника<br>финансирования | Код источника финансирования (расходы) |
| In COLLEGA S                |                                             | (расходы)                       |                                        |
| щика (под Код субсидии      | Код субсидии                                | Код трансферта                  | Код трансферта                         |
| льств по к Код бюджетного   | 1100020                                     | Код расходного                  | Код расходного обязательства           |
| ассигнования                |                                             | обязательства                   |                                        |
| Код доп, информации         | Код доп, информации                         | Код РКС                         | Kod PKC                                |

| 🎂 Закупки Краснодарского края 🗙                                                                                                    | 🔆 Региональная информационная 🗙 🕂                                                                                                    |                      | -                              | đ                                               |
|----------------------------------------------------------------------------------------------------|----------------------------------------------------------------------------------------------------|----------------------|--------------------------------|-------------------------------------------------|
| ← → C ▲ Не защищено                                                                                                    | zakupki-44.krasnodar.ru/application/main#                                                                                                    | \$                   | ۵ 🌷                            | Θ                                               |
| Краснодарски<br>Региональная инфор                                                                                                    | 1 <mark>Й КРАЙ</mark><br>рмационная система в сфере закупок                                                                                                    | [230                 | Q Kol                          | валевска<br>год Красн                           |
| Навигатор 📿 🥜                                                                                                    | Стартовая страница 😋 🖉 🗴 Сведения о контракте (его 😋 🖉 🗶 Позиции планов-графиков 😋 🖉 🗶 Сведения о контракте (его 😂 🖓 🗙                                                                                                    |                      |                                |                                                 |
| ۹                                                                                                    | 😑 💊 Сохранить Отменить изменения Действия 🕶 Операции 🕶 Контроли 🕶 Подписание 🖝 Задачи 👻 Печатные формы 🖝 Связанные докумен                                                                                                    | ты 👻 Справк          | (a 🔻                           |                                                 |
| Стартовая страница                                                                                                    | Фильтр                                                                                                    |                      |                                |                                                 |
| Администратор справочников                                                                                                    | Выбрать все Отменить выбор Выбрано: 0 Операции 🕶                                                                                                    |                      |                                |                                                 |
| Администрирование                                                                                                    | « < 1 > » Количество записей: 1 Пока                                                                                                    | зывать по 20         |                                | <u>a</u>                                        |
| Нормирование в сфере закупок                                                                                                    | Лицевой счет, Код КОСГУ, Код мероприятия, Код                                                                                                    |                      |                                |                                                 |
|                                                                                                    |                                                                                                    |                      |                                |                                                 |
| Планирование закупок с 2020 года                                                                                                    | направления, код Суокост У, код типа средств, код<br>источника финансирования (расходы), Код субсидии,<br>Код транефорта Код бидинатира расшенования, Код                                                                                                    |                      |                                | 06                                              |
| Планирование закупок с 2020 года<br>Планы-графики                                                                                                    | направления, код СуокОСГУ, код типа средств, код<br>источника финансирования (расходы), Код субсидии,<br>Код трансферта, Код бюджетного ассигнования, Код<br>Код бюджетной расходного обязательства, Код доп. информации, Источник Год<br>классификации Код РКС, Код цели Аванс финансирования закупки финан                                                                                                    | нсирования           | финансирс                      | Объем<br>ования,<br>руб.                        |
| Планирование закупок с 2020 года<br>Планы-графики<br>Позиции планов-графиков                                                                                                    | направления, код СуокОСГУ, код типа средств, код<br>источника финансирования (расходы), Код субсидии,<br>Код трансферта, Код бюджетного ассигнования, Код<br>расходного обязательства, Код доп. информации,<br>классификации Код РКС, Код цели Код доп. информации,<br>влассификации 20055138, -, -, -, -, -, -, -, -, -, -, -, -, -,                                                                                                    | нсирования           | финансирс<br>147               | Объем<br>ования,<br>руб.<br>7 795,24            |
| Планирование закупок с 2020 года<br>Планы-графики<br>Позиции планов-графиков<br>Позиции потребностей                                                                                                    | направления, код СуокоСГУ, код типа средств, код<br>источника финансирования (расходы), Код субсидии,<br>Код трансферта, Код бюджетного ассигнования, Код<br>расходного обязательства, Код доп. информации,<br>классификации Код РКС, Код цели Аванс Финансирования закупки финан<br>925055138, -, -, -, -, -, -, -, -, -, -, -, -, -,                                                                                                    | нсирования           | финансирс<br>147               | Объем<br>рвания,<br>руб.<br>7 795,24            |
| Планирование закупок с 2020 года<br>Планы-графики<br>Позиции планов-графиков<br>Позиции потребностей<br>Соглашения о совместных закупках                                                                                                    | направления, код СубкОСГ, код типа средств, код<br>источника финансирования (расходы), Код субсидии,<br>Код трансферта, Код бюджетного ассигнования, Код<br>расходного обязательства, Код доп. информации,<br>классификации Код РКС, Код цели Код оп. информации,<br>код РКС, Код цели Виликание Соронации,<br>код РКС, Код цели Виликание Соронации,<br>в 2020 образования город<br>краснодар 2020                                                                                                    | нсирования           | финансирс<br>147<br>147        | Объем<br>рания,<br>руб.<br>7 795,24<br>7 795,24 |
| Планирование закупок с 2020 года<br>Планы-графики<br>Позиции планов-графиков<br>Позиции потребностей<br>Соглашения о совместных закупках<br>Определение поставщика (подрядчика,                                                                     | направления, код СуокоСТ, код типа средств, код<br>источника финансирования (расходы), Код субсидии,<br>Код бюджетной<br>классификации Код РКС, Код цели Код доп. информации,<br>Код РКС, Код цели Аванс Финансирования закупки Финан<br>О244 925055138, -, -, -, -, -, -, -, -, -, -, -, - Нет Бюджет муниципального<br>образования город<br>Краснодар 2020                                                                                                    | нсирования<br>Итого: | <b>финансирс</b><br>147<br>147 | Объем<br>рания,<br>руб.<br>7 795,24<br>7 795,24 |
| Планирование закупок с 2020 года<br>Планы-графики<br>Позиции планов-графиков<br>Позиции потребностей<br>Соглашения о совместных закупках<br>Определение поставщика (подрядчика,<br>Исполнение обязательств по контракта                             | направления, код субкоссі у, код типа средств, код<br>источника финансирования (расходы), Код субсидии,<br>Код бюджетной<br>классификации Код РКС, Код цели НЕХ Аванс Финансирования закупки Финан<br>•244 925055138, -, -, -, -, -, -, -, -, -, -, -, - Нет Бюджет муниципального<br>образования город<br>Краснодар 2020                                                                                                    | нсирования<br>Итого: | финансирс<br>147<br>147        | Объем<br>рания,<br>руб.<br>7 795,24<br>7 795,24 |
| Планирование закупок с 2020 года<br>Планы-графики<br>Позиции планов-графиков<br>Позиции потребностей<br>Соглашения о совместных закупках<br>Определение поставщика (подрядчика,<br>Исполнение обязательств по контракта<br>Архив                    | направления, код субхост у, код типа средств, код<br>источника финансирования (расходы), Код субсидии,<br>Код бюджетной<br>классификации Код РКС, Код цели Аванс Финансирования закупки<br>Финансирования закупки Код РКС, Код цели Аванс Финансирования закупки Синансирования закупки Синансирования закупки Синансирования закупки Синансирования закупки Синансирования закупки Код РКС, код цели Аванс Финансирования город<br>классификации 244 925055138, -, -, -, -, -, -, -, -, -, -, -, - Нет Бюджет муниципального<br>образования город<br>краснодар 2020<br>образования город<br>краснодар Информация о субподрядчиках и соисполнителях | нсирования<br>Итого: | <b>финансирс</b><br>147<br>147 | Объем<br>рания,<br>руб.<br>7 795,24<br>7 795,24 |
| Планирование закупок с 2020 года<br>Планы-графики<br>Позиции планов-графиков<br>Позиции потребностей<br>Соглашения о совместных закупках<br>Определение поставщика (подрядчика,<br>Исполнение обязательств по контракта<br>Архив<br>Календарь задач | направления, код Суокост У, код типа средств, код<br>источника финансирования (расходы), Код субсидии,<br>Код бюджетной<br>классификации Сод РКС, Код цели С                                                                                                    | итого:               | <b>финансирс</b><br>147<br>147 | Объем<br>рания,<br>руб.<br>7 795,24<br>7 795,24 |

| ← → C ▲ Не защищено                  | zakupki-44.krasnodar.ru/application/main#      |                                              |                                           | * 🧶 🖷 🛛 🔂 🗄                                   |
|--------------------------------------|------------------------------------------------|----------------------------------------------|-------------------------------------------|-----------------------------------------------|
| Краснодарск<br>Региональная инфо     | ИЙ КРАЙ<br>ормационная система в сфере закупок |                                              |                                           | 😣 Ковалевская Е.<br>[23006000] Город Краснод; |
| Навигатор 📿 🧭                        | Стартовая страница 📿 🥜 🗶 Сведения о конт       | ракте (ero 🧭 🦯 🗴 🛛 Позиции планов-графиков 🤅 | 😋 🖉 🗶 Сведения о контракте (ero 📿 🖉 🗙     |                                               |
| ٩                                    | 😑 💊 Сохранить Отменить изменения Д             | ействия 👻 Операции 👻 Контроли 👻 Подписание 🕇 | 🖌 Задачи 🕶 Печатные формы 🕶 Связанные док | ументы 🕶 Справка 🕶                            |
| тартовая страница                    | Информация о применении националы              | ного режима                                  |                                           |                                               |
| дминистратор справочников            | Информация о финансовом обеспечени             | и                                            |                                           |                                               |
| дминистрирование                     |                                                |                                              |                                           |                                               |
| ормирование в сфере закупок          | информация о субподрядчиках и соисп            | олнителях                                    |                                           |                                               |
| іланирование закупок с 2020 года     | Вложения                                       |                                              |                                           |                                               |
| Планы-графики                        | Фильтр Состояние документа: [За иск.           | лючением] Аннулирован 🗙 Очистить             |                                           |                                               |
| Позиции планов-графиков              | Выбрать все Отменить выбор Выбрано: 0          | Действия 🗸 Операции 🗸 Подписание 🗸           |                                           |                                               |
| Позиции потребностей                 |                                                |                                              | Количество записей: 0 g                   | Показывать по 20 -                            |
| Соглашения о совместных закупках     |                                                | Paawan                                       |                                           |                                               |
| пределение поставщика (подрядчика,   | Состояние Имя файла                            | файла Вид вложения                           | Дата прикрепления                         | ФИО прикрепившего                             |
| Ісполнение обязательств по контракта |                                                |                                              |                                           |                                               |
| рхив                                 | Обоснование внесения изменений                 |                                              |                                           |                                               |
| алендарь задач                       | Задачи по документу                            |                                              |                                           |                                               |
|                                      |                                                |                                              |                                           |                                               |

×

đ

## C A Не защищено | zakupki-44.krasnodar.ru/application/main#

| ← → C ▲ Не защищено                                    | zakupki-44.krasnodar.ru/application/main#                                                                                      | 🖈 🌷 🖷                  |
|--------------------------------------------------------|----------------------------------------------------------------------------------------------------|------------------------|
| Краснодарск<br>Региональная инфо                       | ИЙ КРАЙ<br>ормационная система в сфере закупок                                                                                 | O Ko<br>[23006000] Foj |
| Навигатор 😂 🦉                                          | Стартовая страница 😋 🖉 🗴 Сведения о контракте (его 😂 🖉 🗶 Позиции планов-графиков 😂 🖉 🗶 Сведения о контракте (его 😂 🖉 🗙         |                        |
| ۹                                                      | 😑 💊 Сохранить Отменить изменения Действия 🗸 Операции 🗸 Контроли 🗸 Подписание 🗸 Задачи 🗸 Печатные формы 🗸 Связанные документы 🗸 | Справка 🕶              |
| Стартовая страница                                     | Информация о применении национального режима                                                                                   |                        |
| Администратор справочников                             |                                                                                                    |                        |
| Ф<br>Администрирование<br>Нормирование в сфере закулок | Рорма аргументов операции Вид вложения *                                                                                       |                        |
| Планирование закупок с 2020 года<br>Планы-графики      |                                                                                                    |                        |
| Позиции планов-графиков                                |                                                                                                    |                        |
|                                                        | rs 🗙 🖌                                                                                                    | ъпо <u>20</u> -▼       |
| Определение поставщика (подрядчика                     | Размер<br>Состояние Имя файла файла Вид вложения Дата прикрепления ФИ                                                          | Ю прикрепившего        |
| Исполнение обязательств по контракта                   |                                                                                                    |                        |
| Архив                                                  | Обоснование внесения изменений                                                                                                 |                        |
| Календарь задач                                        | Задачи по документу                                                                                                    |                        |
|                                                        |                                                                                                    |                        |

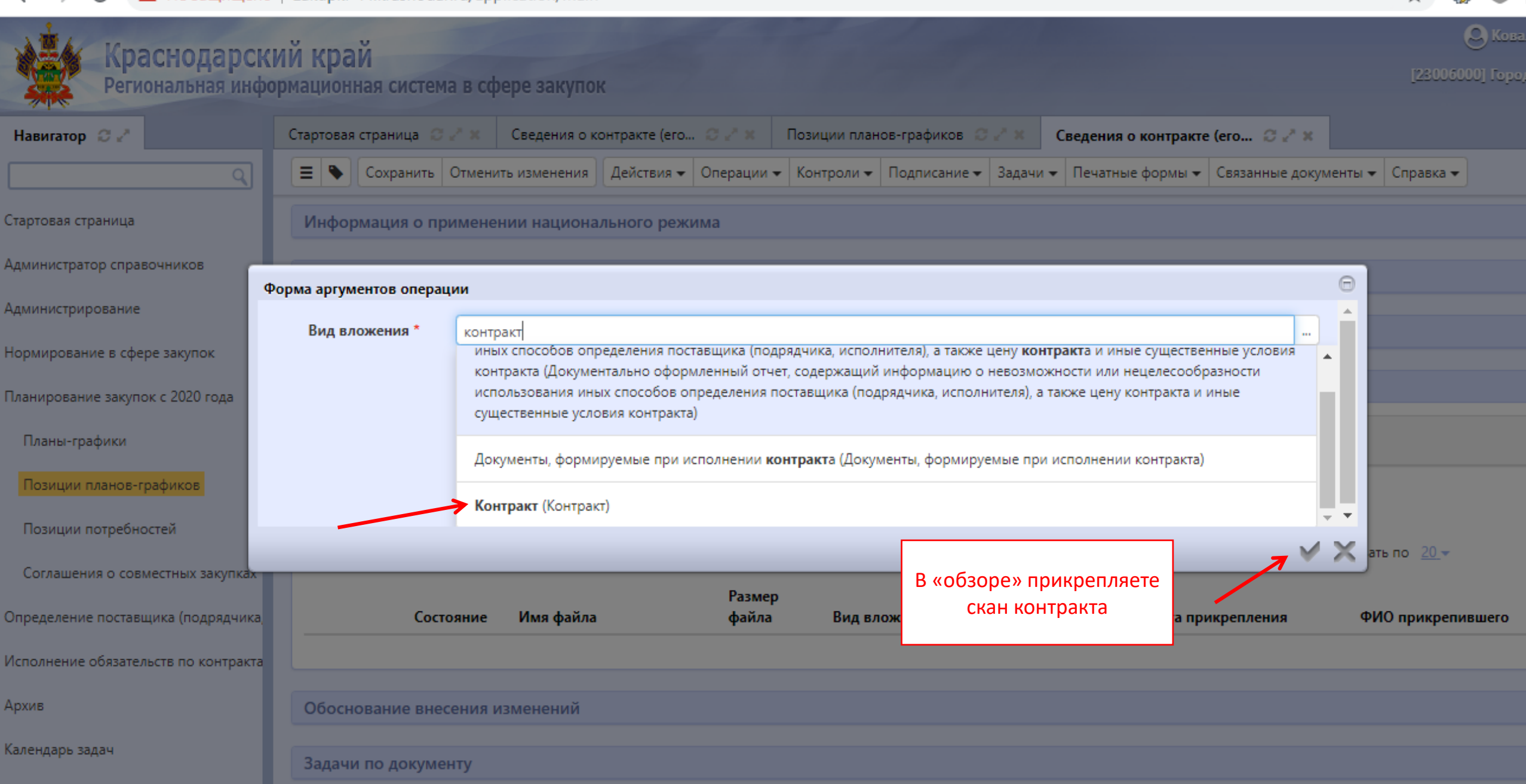

| ← → С ▲ Не защищено                  | Э С A Не защищено   zakupki-44.krasnodar.ru/application/main# |                         |                       |                          |                                  |                                         |  |  |  |
|--------------------------------------|---------------------------------------------------------------|-------------------------|-----------------------|--------------------------|----------------------------------|-----------------------------------------|--|--|--|
| Краснодарски Региональная инфо       | И <mark>Й КРАЙ</mark><br>ормационная система в с              | фере закупок            |                       |                          |                                  | O Ковалевская<br>[23006000] Город Красн |  |  |  |
| Навигатор 📿 🥜                        | Стартовая страница 🛭 🖉 🥓 🗙                                    | Сведения о контрак      | те (его 📿 🧨 🗶 Пози    | иции планов-графиков 🛛 🖉 | 🙁 Сведения о контракте (его 🕻    | žZ×                                     |  |  |  |
| ۹                                    | 🔳 🔖 Сохранить Отмен                                           | ить изменения Дейс      | твия 🕶 Операции 👻 Кон | нтроли 🕶 Подписание 🕶 3  | адачи 🕶 Печатные формы 🕶 Связанн | ые документы 🕶 Справка 🕶                |  |  |  |
| Стартовая страница                   | Информация о примен                                           | ении национальног       | о режима              |                          |                                  |                                         |  |  |  |
| Администратор справочников           | Информация о финанс                                           | овом обеспечении        |                       |                          |                                  |                                         |  |  |  |
| Администрирование                    |                                                               |                         |                       |                          |                                  |                                         |  |  |  |
| Нормирование в сфере закупок         | Информация о субпод                                           | ядчиках и соиспол       | нителях               |                          |                                  |                                         |  |  |  |
| Планирование закупок с 2020 года     | Вложения                                                      |                         |                       |                          |                                  |                                         |  |  |  |
| Планы-графики                        | Фильтр Состояни                                               | е документа: [За исключ | ением] Аннулирован 🗙  | Очистить                 |                                  |                                         |  |  |  |
| Позиции планов-графиков              | Выбрать все Отменить в                                        | юор Выбрано: 1          | Действия 🗸 Операции 🗸 | Подписание 🗸             |                                  |                                         |  |  |  |
| Позиции потребностей                 | « c 1 > x>                                                    |                         | Завершить ввод        |                          | Количество записей: 1            | Показывать по 20 🗸                      |  |  |  |
| Соглашения о совместных закупках     |                                                               |                         | Размер                |                          |                                  |                                         |  |  |  |
| Определение поставщика (подрядчика   | Состояние                                                     | Имя файла               | файла                 | Вид вложения             | <b>Д</b> ата прикреплен          | ия ФИО прикрепившего                    |  |  |  |
| Исполнение обязательств по контракта | Редактируе                                                    | тся контаркт.docx       | 11,19 K6              | Контракт                 | 24.03.2020 15:59:02              | 2                                       |  |  |  |
| Архив                                |                                                               |                         |                       |                          |                                  |                                         |  |  |  |
| Календарь задач                      | « c 1 > »                                                     |                         |                       |                          |                                  |                                         |  |  |  |

ð

| ← → C ▲ Не защищено                  | zakupki-44.krasnodar.r                       | u/application/main                               | #             |                 |                                                                                                    |                                     |                                        |                                        |                          | \$                | ۳                   | Θ                      |          |
|--------------------------------------|----------------------------------------------|--------------------------------------------------|---------------|-----------------|----------------------------------------------------------------------------------------------------|-------------------------------------|----------------------------------------|----------------------------------------|--------------------------|-------------------|---------------------|------------------------|----------|
| Краснодарски<br>Региональная инфо    | И <mark>Й КРАЙ</mark><br>ормационная система | в сфере закупо                                   | к             |                 | -                                                                                                    |                                     |                                        |                                        |                          | [2300             | Q Kos<br>16000] Гор | валевская<br>юд Красно | Е.<br>РД |
| Навигатор 📿 🥜                        | Стартовая страница 🛛 🖉                       | * 🗴 Сведения о к                                 | онтракте (его | CZ× −           | Позиции план                                                                                                    | ов-графиков 📿                       | $\mathcal{L}^{\mathbf{x}}(\mathbf{x})$ | Сведения о контракто                   | e (ero 📿 🖉 🗙             |                   |                     |                        |          |
| ۹                                    | 🔳 🔖 Сохранить О                              | тменить изменения                                | Действия 🔻    | Операции 🗸      | Контроли 👻                                                                                                    | Подписание 🕶                        | Задачи 👻                               | Печатные формы 🕶                       | Связанные докуме         | нты 👻 Справка     | •                   |                        |          |
| Стартовая страница                   | Информация о при                             | менении национа                                  | льного режи   | лма             | Все контроли                                                                                                    |                                     |                                        |                                        |                          |                   |                     |                        |          |
| Администратор справочников           | Информация о фин                             | ансовом обеспеч                                  | ении          |                 | Контроль                                                                                                    | заполнения фина                     | ансового о                             | беспечения                             |                          |                   |                     |                        |          |
| Администрирование                    |                                              |                                                  |               |                 | Контроль соответствия даты заключения контракта и года финансирования                                                                       |                                     |                                        |                                        |                          |                   |                     |                        |          |
| Нормирование в сфере закупок         | Информация о субг                            | тодрядчиках и со                                 | исполнителя   | x               | контроль заполнения ооъема привлечения к исполнению контракта суоподрядчиков<br>Контроль заполнения части, статьи нормативно-правового акта |                                     |                                        |                                        |                          |                   |                     |                        |          |
| Планирование закупок с 2020 года     | Вложения                                     |                                                  |               |                 | Контроль заполнения вида документа-основания заключения контракта                                                                           |                                     |                                        |                                        |                          |                   |                     |                        |          |
|                                      |                                              |                                                  |               |                 | Контроль наличия вложения по контракту                                                                                                    |                                     |                                        |                                        |                          |                   |                     |                        |          |
| Планы-графики                        | Фильтр Состо                                 | ояние документа: [За                             | исключением]  | Аннулирован     | Контроль заполнения реестровой записи                                                                                                    |                                     |                                        |                                        |                          |                   |                     |                        |          |
| Позиции планов-графиков              |                                              |                                                  |               |                 | Контроль<br>Контроль                                                                                                    | указания причин<br>соответствия фин | ы изменен<br>нансирован                | ния контракта<br>ния сведений о контак | те и позиции плана-      | графика           |                     |                        |          |
| Позиции потребностей                 | Выбрать все Отмени                           | Контроль соответствия стоимости и цены контракта |               |                 |                                                                                                    |                                     |                                        |                                        |                          |                   |                     |                        |          |
| позиции погреопостей                 | « « 1 » »                                    |                                                  |               |                 | Контроль                                                                                                    | цены контракта д                    | для закупо                             | к малого объема                        |                          |                   |                     |                        |          |
| Соглашения о совместных закупках     |                                              |                                                  |               |                 | Контроль                                                                                                    | заполнения инфо                     | ормации о                              | б объекте закупки                      |                          |                   |                     |                        |          |
| Определение поставщика (подрядчика   | Состоя                                       | ание Имя файла                                   |               | Размер<br>файла | Контроль                                                                                                    | /казания ст. 93 ч.                  | 1 п. 25, ст.                           | . 93 ч. 1 п. 25.1, ст. 93 ч            | . 1 п. 25.2, ст. 93 ч. 1 | п. 25.3 при налич | ии соотве           | тствующег              | 0        |
|                                      | C Page                                       |                                                  | <b>e</b> v    | 11 10 //6       | Контроль                                                                                                    | продукции в изм                     | енении св                              | едений о контракте                     |                          |                   |                     |                        |          |
| Исполнение обязательств по контракта | ввод                                         | иен                                              | CX .          | 11,19 K0        | Контроль                                                                                                    | заполнения сост                     | ояния бюд                              | жетных обязательств                    |                          |                   |                     |                        |          |
| Архив                                |                                              |                                                  |               |                 | Антидемп                                                                                                    | инговый контрол                     | іь для свед                            | ений о контракте                       |                          |                   |                     |                        |          |
|                                      | « « 1 » »                                    |                                                  |               |                 | Контроль соответствия цены контракта и закупки                                                                                              |                                     |                                        |                                        |                          |                   |                     |                        |          |
| Календарь задач                      |                                              |                                                  |               |                 | Контроль                                                                                                    | заполнения лека                     | рственных                              | препаратов в сведени                   | іях о контракте          |                   |                     |                        |          |
|                                      |                                              |                                                  |               |                 | Контроль                                                                                                    | объема финанси                      | рования п                              | ри замене классифика                   | горов на неподконт       | ольные ФО         |                     |                        |          |

đ > +

### C 🛛 🛕 Не защищено 🛛 zakupki-44.krasnodar.ru/application/main#

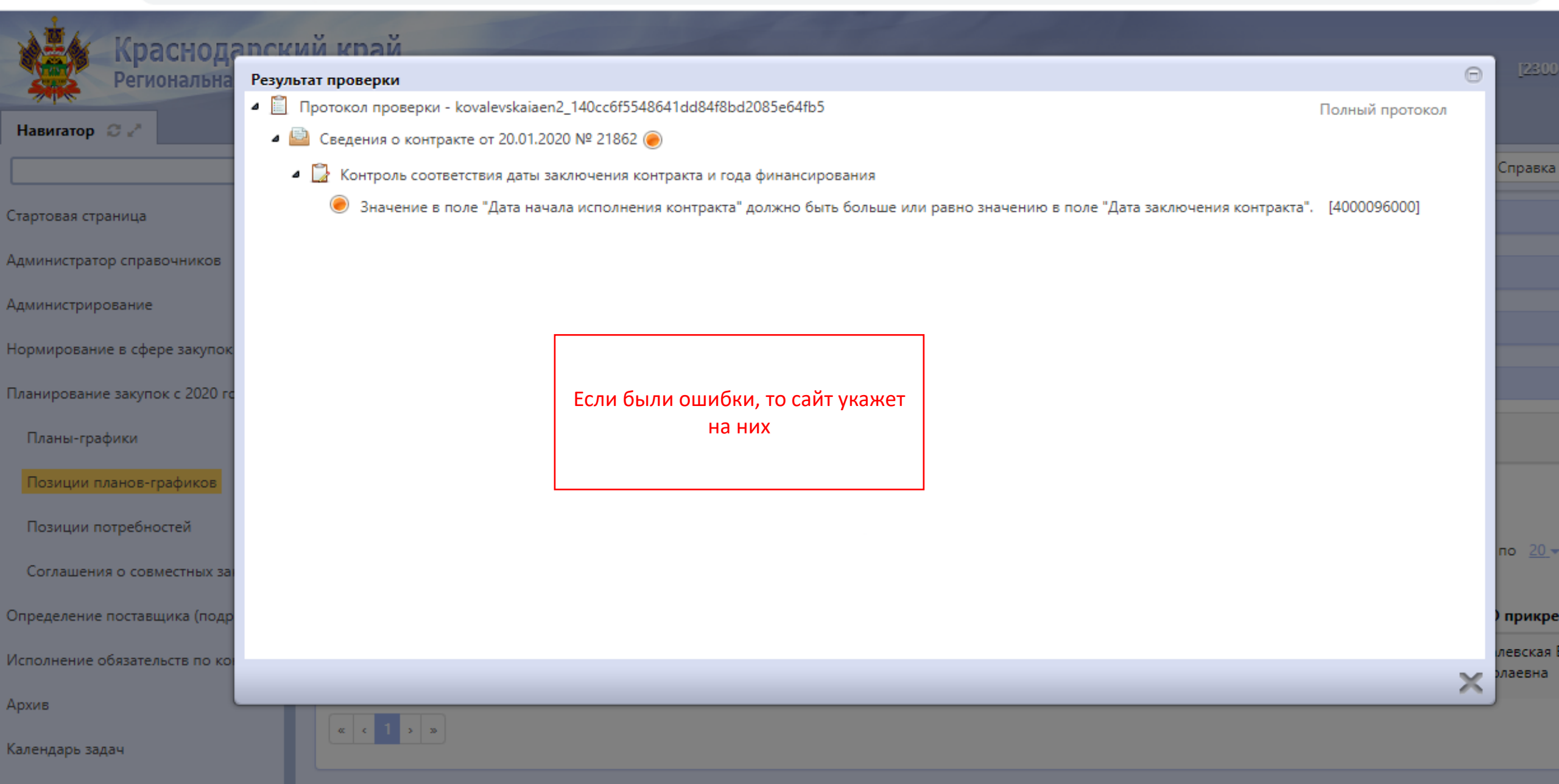

| $\leftarrow \   \rightarrow$ | G         | 🛕 Не защищен               | o   z      | akupki-4      | 14.krasnod     | ar.ru/appl         | lication/main | #             |               |              |               |                    |                       |              |             | ☆ 🌷            | -                 | θ                  |
|------------------------------|-----------|----------------------------|------------|---------------|----------------|--------------------|---------------|---------------|---------------|--------------|---------------|--------------------|-----------------------|--------------|-------------|----------------|-------------------|--------------------|
|                              | Кр        | аснодарск<br>иональная инф | кий<br>орм | кра<br>ационн | Й<br>іая систе | ма в сфе           | ере закупо    | <             |               | 1            | 1             |                    |                       |              |             | [2300600       | 9 Кова<br>Ю] Горо | алевска<br>од Крас |
| Навигато                     | р 🛛 🖉     |                            | Ст         | тартовая      | страница 🕻     | 3 ₂ <sup>×</sup> × | Сведения о к  | онтракте (его | . 02×         | Позиции план | юв-графиков 📿 | 2 <sup>8</sup> × 1 | Сведения о контракт   | e (ero 📿 🥜 🤉 | ĸ           |                |                   |                    |
|                              |           | ٩                          |            | =             | Сохранить      | Отменит            | ъ изменения   | Действия 👻    | Операции -    | 🖌 Контроли 🗸 | Подписание 🕶  | Задачи 👻           | Печатные формы 🔻      | Связанные до | кументы 👻 🤇 | Справка 👻      |                   |                    |
| Стартовая (                  | страница  |                            |            | Инфор         | мация о п      | рименен            | ии национа    | Для отпра     | авки в АС Бю, | џжет         |               |                    |                       |              |             |                |                   |                    |
| Администр                    | атор спра | авочников                  |            | Инфор         | мация о ф      | оинансов           | ом обеспеч    | ении          |               |              |               |                    |                       |              |             |                |                   |                    |
| Администр                    | ирование  | e                          |            | 14 1          |                | ~                  |               |               |               |              |               |                    |                       |              |             |                |                   |                    |
| Нормирова                    | ание в сф | ере закупок                |            | инфор         | мация о с      | уоподря            | дчиках и со   | сполнителя    | IX            |              |               |                    |                       |              |             |                |                   |                    |
| Планирова                    | ние закуг | пок с 2020 года            |            | Вложен        | ния            |                    |               |               |               |              |               |                    |                       |              |             |                |                   |                    |
| Планы-г                      | рафики    |                            |            | Фильт         | rp Co          | остояние д         | окумента: [За | исключением]  | Аннулирова    | н 🗙 Очисти   | ъ             |                    |                       |              |             |                |                   |                    |
| Позиции                      | и планов- | графиков                   | 1          | Выбрат        | ъ все Отм      | енить выбо         | ор Выбрано:   | 0 Действи     | ия 👻 Опера    | ции 👻 Подпис | ание 🔻        |                    |                       |              |             |                |                   |                    |
| Позиции                      | и потребн | ностей                     |            | « c 1         | > 3>           |                    |               |               |               |              |               |                    | Количество записей: 1 | I            | Показываты  | по <u>20</u> - |                   |                    |
| Соглаше                      | ния о сов | вместных закупках          |            |               |                |                    |               |               | Paaren        |              |               |                    |                       |              |             |                |                   |                    |
| Определен                    | ие постав | вщика (подрядчика,         |            |               | Coc            | тояние             | Имя файла     |               | файла         | Вид вл       | южения        |                    | Дата пр               | икрепления   | ФИО         | прикрепи       | вшего             |                    |
| Исполнени                    | е обязате | ельств по контракта        |            |               | Вво<br>зав     | од<br>ершен        | контаркт.do   | EX.           | 11,19 K       | б Контра     | кт            |                    | 24.03.20              | 20 15:59:02  |             |                |                   |                    |
| Архив                        |           |                            |            |               |                |                    |               |               |               |              |               |                    |                       |              |             |                |                   |                    |
| Календарь                    | задач     |                            |            | « c           | 2 29           |                    |               |               |               |              |               |                    |                       |              |             |                |                   |                    |
| zakunki-44                   | krasnodar | r ru/application/main      |            | Обосно        |                | есения из          | зменений      |               |               |              |               |                    |                       |              |             |                |                   |                    |

đ

| ← → C ▲ Не защищено                                      | zakupki-44.krasnodar.ru/application/main#                                                                                                    | * 急 🖷 \varTheta                         |
|----------------------------------------------------------|----------------------------------------------------------------------------------------------------|-----------------------------------------|
| Краснодарск<br>Региональная инфо                         | ИЙ КРАЙ<br>ормационная система в сфере закупок                                                                                                    | 🕒 Ковалевская<br>[23006000] Город Красн |
| Навигатор 😄 🧭                                            | Стартовая страница 😋 🕗 🗴 Сведения о контракте (ero 😂 🕗 🗙 Позиции планов-графиков 😂 🕗 🗙                                                                                                    |                                         |
| ٩                                                        | Сведения о контракте (его изменении)                                                                                                    |                                         |
| Стартовая страница                                       | Быстрый фильтр / Расширенный фильтр Сохраненные Последние ограничения фильтры                                                                                                    | <b>*</b> + -                            |
| Администратор справочников<br>Администрирование          | Идентификационный код 🖉 Заказчик 🥥                                                                                                    |                                         |
| Чормирование в сфере закупок                             | Состояние документа: [За исключением] Аннулирован 🗙                                                                                                    |                                         |
| Лланирование закупок с 2020 года                         | Очистить Применить                                                                                                    |                                         |
| Планы-графики                                            | Выбор 🕶 Выбрано: 1 Действия 🕶 Операции 🖝 Контроли 👻 Подписание 🖛 Задачи 🖝 Печатные формы 🖝 Справка 🕶                                                                                                    |                                         |
| Позиции планов-графиков                                  | « с 1 2 » »<br>Сортировка <u>дата создания по убыванию</u> Количество записей: 17                                                                                                    | Показывать по <u>10</u> – <u> </u>      |
| Позиции потребностей<br>Соглашения о совместных закупках | Контракт от 20.01.2020 № 21862         Версия           Опубликован         Состояние бюджетных обязательств:         0.0                                                                                         |                                         |
| Определение поставщика (подрядчика,                      | (интеграция с АС Бюджет)       Закупка товаров, работ или услуг на сумму, не превышающую 300 тыс. рублей         Бюджет)       147 795,24 Российский рубль         Статус контракта:       Дата публикации в ЕИС: |                                         |
| Исполнение обязательст <u>ь по ко</u> нтракта            | 8                                                                                                    |                                         |
| Архив                                                    |                                                                                                    |                                         |
| Календарь задач                                          | Сонтракт от 10.02.2020 № 5631         Версия           Опубликован<br>(ошибка         Состояние бюджетных обязательств: Приняты         0.1                                                                       |                                         |
|                                                          | отправки в<br>бил липор 1 029 200,00 Российский рубль                                                                                                    |                                         |

🎍 Закупки Краснодарского края 🗙 🐥 Региональная информационная 🗙 🕂

.

× đ

- ightarrow C 🔺 Не защищено 🛛 zakupki-44.krasnodar.ru/application/main#

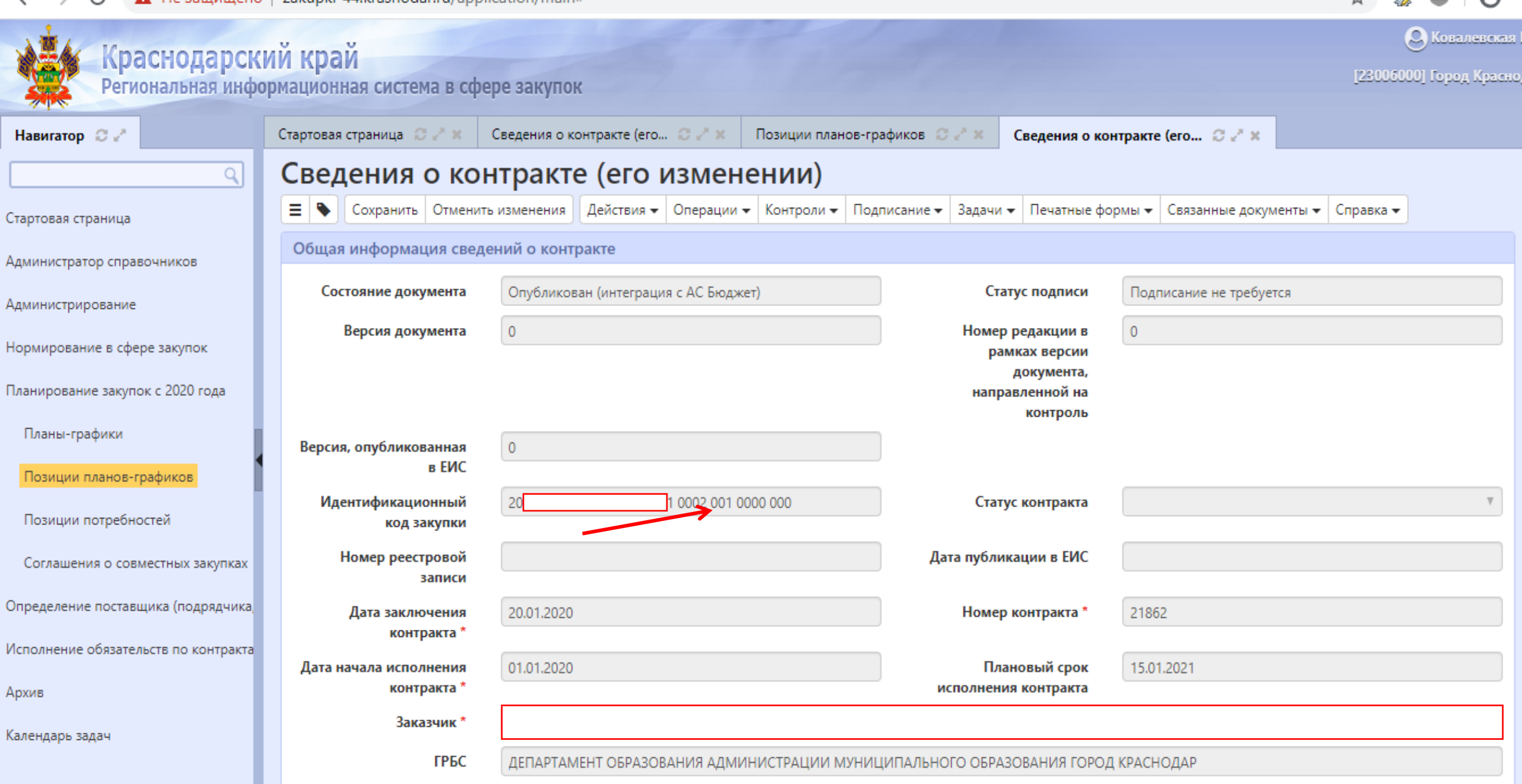